# Համակարգչի կառուցվածքը համալրող սարքավորումներ Համակարգչային բլոկի բաղկացուցիչ մասեր

Դաս 1. Պրոցեսորի բաղկացուցիչ մասերը

Համակարգչի պրոցեսորը բաղկացած է հետևյալ սարքավորումներից՝

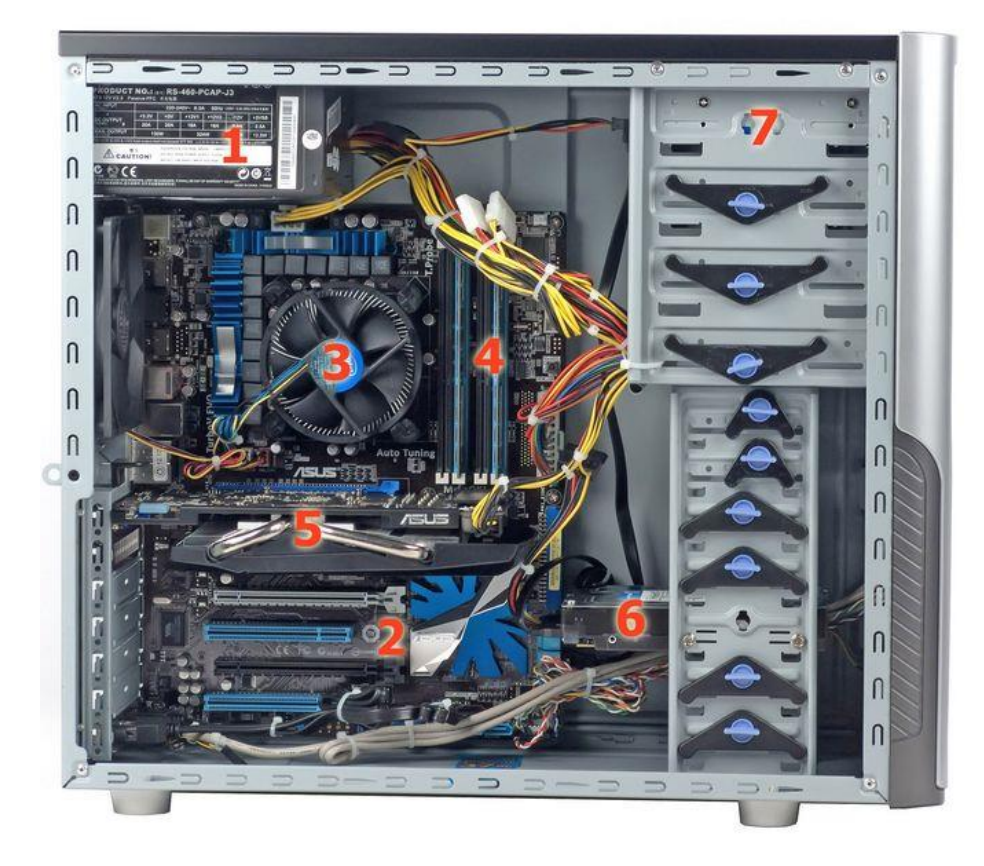

- 1. սնուցման բլոկ,
- 2. մայր սալիկ,
- 3. պրոցեսոր,
- 4. հիշողություն,
- 5. վիդեոքարտ,
- 6. կոշտ սկավառակ,
- 7. CD/DVD սկավառակակիր,

Ինչ տեղի կունենա համակարգչի հետ, եթե չաշխատի սնուցման բլոկը

Դաս 2. Համակարագչի պորոցեսորի աշխատանքի հիմնական սկզբունքը

Համակարգչի պրոցեսորը միանում է \_\_\_\_\_, որից սնվում են պրոցեսորի բոլոր սարքավորումները և \_\_\_\_\_, որի միջոցով կարողանում ենք կատարել անհրաժեշտ գործողությունները։ Պրոցեսորին միանում են նաև համակարգչի այլ սարքավորումներ մկնիկ, ստեղնաշար, վեբ խցիկ և այլ անհրաժեշտ սարքավորումներ։

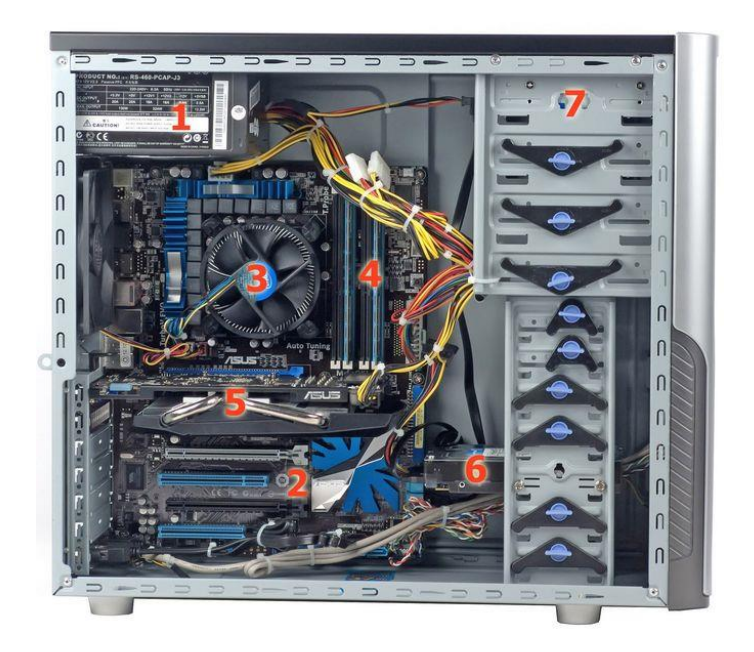

- սնուցման բլոկի միջոցով հոսանքը փոխանցվում է մնացած սարքավորումներին՝
- 2. մայր սալիկ,
- 3. պրոցեսոր,
- 4. հիշողություն,
- 5. վիդեոքարտ,
- 6. \_\_\_\_\_
- 7. CD/DVD սկավառակակիր,

# Դաս 3. Պորցեսորի նորմալ աշխատանքի ապահովում

Պրոցեսորի աշխատանքը նորմալ ապահովելու համար պետք է հետևենք որ համակարգչի պրոցսորի ներսի մասը շատ չփոշոտվի, որովհետև փոշին լցվելով պրոցեսորի մասերի վրա խոչնդոտում է նրանց բնականոն աշխատանքը, համակարգչում լավ չի կատարվում հովացումը, որից էլ համակարգիչը սկսում է դանդաղ աշխատել։ Ժամանակ առ ժամանակ պետք է մաքրել պրոցեսորը փոշուց։

Դաս 4. Ծանոթացում պրոցեսորի բաղկացուցիչ սարքավորումների հետ

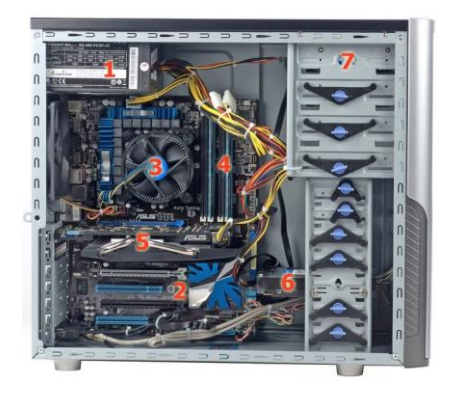

- 1. սնուցման բլոկ,
- 2. մայր սալիկ,
- 3. պրոցեսոր,
- 4. հիշողություն,
- 5. վիդեոքարտ,
- 6. կոշտ սկավառակ,
- 7. CD/DVD սկավառակակիր,

### Դաս 5. Ծանոթացում մայրական պլատայի հետ

Մայրական սալիկը համակարգչի հիմնական սալիկն է։ Սալիկի վրա կան էլեկտրոնային փոքր սխեմաներ և այլ բաղադրիչներ։ Մայրական սալիկը իրար է կապակցում ներածման, արտածման և մշակիչ սարքերը։ Մայրական սալիկի մյուս բաղադրիչներն են տեսաքարտը, ձայնաքարտը, ինչպես նաև սխեմաները, որոնք ապահովում են համակարգչի կապը այնպիսի սարքերի հետ, ինչպիսին է տպիչը։ Մայրական սալիկը սովորաբար անվանում են համակարգային սալիկ։

## **Դաս 6.** Սնուցման բլոկ

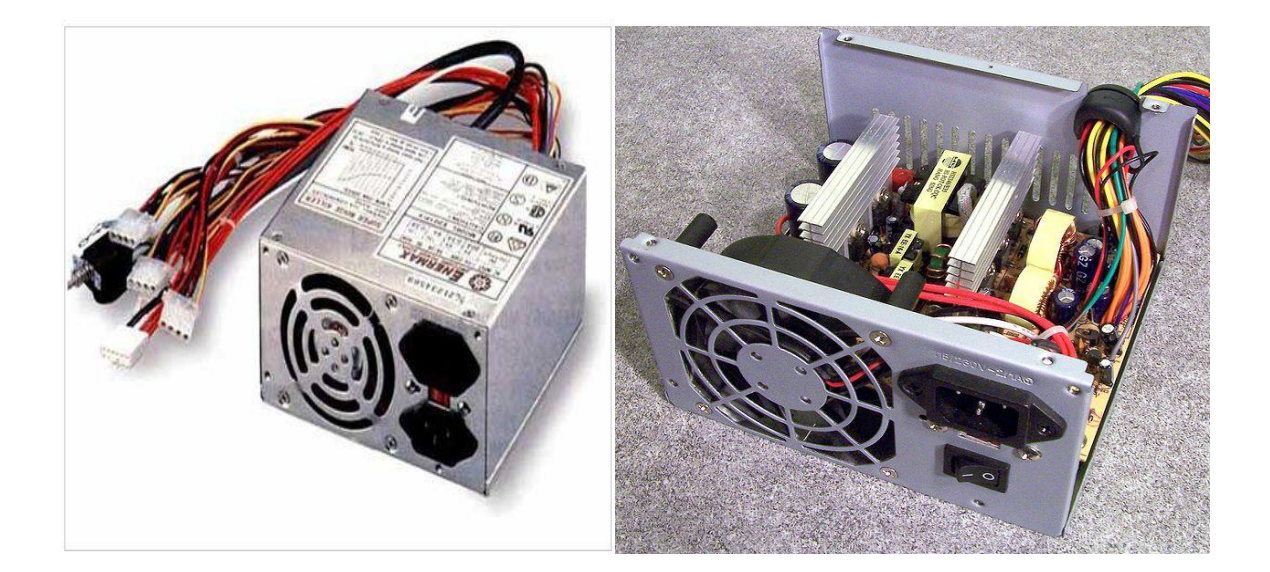

Մնուցման բլոկը ապահովում է \_\_\_\_\_ մուտքը համակարգչի պրոցեսոր և մատակարարվում մնացած սարքերի, իրենց աշխատանքը ապահովելու համար։ Մնուցման բլոկից հոսանքը միանում է պրոցեսորում տեղադրված մնացած սարքավորումներին։

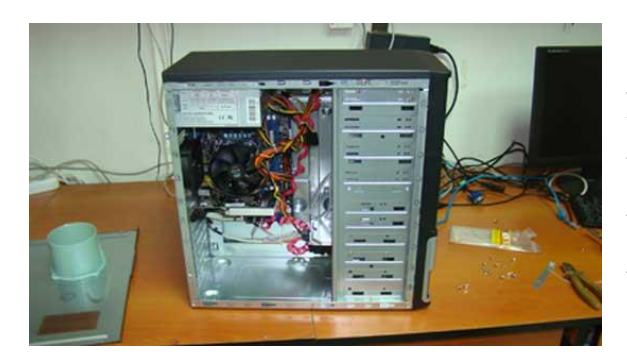

Մնուցման բլոկը տեղադրված է համակարգի պրոցեսորի վերևի մասում և հոսանքի աղբյուրին է միանում հատուկ կաբելի(մալուխի) միջոցով։

Ինչ ֆունկցիա ունի սնուցման բլոկը՝

## **Դաս 7.** Օպերատիվ հիշողություն

<u>Օպերատիվ հիշողությունը</u>կարձաժամկետ հիշող սարք է։ Օպերատիվ հիշողությունը նման է գրատախտակին, որը որևէ խնդիր լուծելուց հետո ջնջվում է` նոր խնդրի լուծմանն անցնելու համար։ Այն նախատեսված է համակարգչի կողմից տվյալ պահին մշակվող ինֆորմացիայի ու դրան առնչվող տվյալների պահպանման նպատակով։

Համակարգիչներում ինֆորմացիայի ժամանակավոր պահպանման համար օգտագործվում է Random-access memory RAM (Օպերատիվ հիշողություն) հատուկ հիշողությունը։ Դրա մեջ են գրանցվում տվյալ պահին կատարվող ծրագրերն ու մշակվող տվյալները։ Այդ հիշողության պարունակությունը կարող է փոփոխվել ծրագրի կատարման ընթացքում, համակարգիչը անջատելուց հետո այն մաքրվում է։

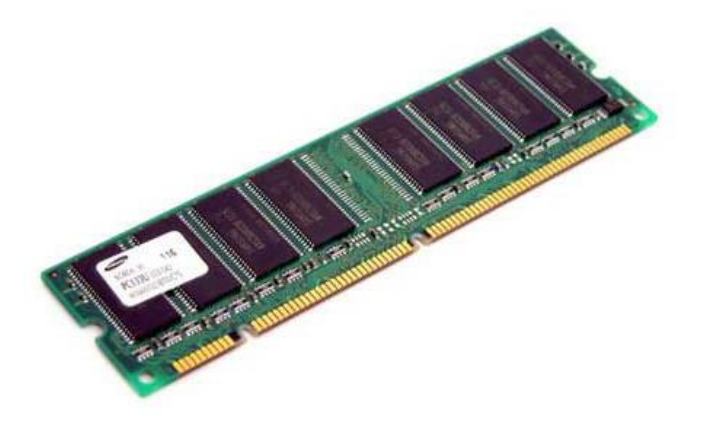

Համակարգչի օպերատիվ հիշողության մեջ եղած ինֆորմացիան ոչնչանում է, երբ Էլեկտրական սնուցումը անջատվում է։

Եթե մենք աշխատում ենք Word ծրագրով որտեղ է գրանցվում այդ աշխատանքը՝

# **Դաս 8.** Օպերատիվ հիշողության տեսակները

Համակարգչային բլոկում գտնվում է նաև համակարգչի հիշողությունը։ \_\_\_\_\_\_ այն կարևորագույն պարագաներից է, որոնք համակարգիչը տարբերում են պարզ հաշվիչից։ Համակարգիչն ու հիշողությունն անբաժանելի են։ Հիշողությունն օգտագործվում է տվյալների պահպանման համար։ Տվյալները կարող են գրանցվել ու ընթրցվել հիշողությունից։ Այս ֆունկցիաները իրագործվում են հիշողության հատուկ*միկրոսխեմաներով*։ Կան հիշողության տարբեր տեսակներ։ Տարբերում ենք մշտական հիշողություն, ժամանակավոր հիշողություն և այլն։ Գործառնական հիշողությունը իր բնույթով ժամանակավոր է և կոչվում է նաև կամայական մուտքի հիշողություն RAM

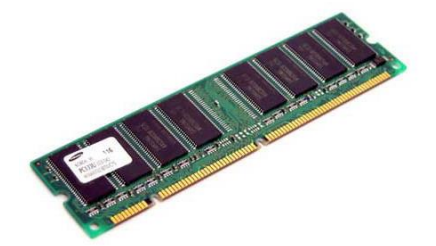

RAM հիշողությունը։ Համակարգիչներում ինֆորմացիայի ժամանակավոր պահպանման համար օգտագործվում է \_\_\_\_\_\_ հատուկ հիշողությունը։ Դրա մեջ են գրանցվում տվյալ պահին կատարվող ծրագրերն ու մշակվող տվյալները։ Այդ հիշողության պարունակությունը կարող է փոփոխվել ծրագրի կատարման ընթացքում, համակարգիչը անջատելուց հետո այն մաքրվում է։ RAM հիշողությունը լինում է տարբեր չափերի՝ 256mb, 1, 2, 4gb և այլ չափերի, որքան մեծ է համակարգչի RAM հիշողության չափը այնքան արագ է համակարգիչը կատարում գործողությունները։

Շտեմ հիշողություն։ Շտեմը համակարգչի արագագործությունը ավելացնելու համար նախատեսված հիշողության տիրույթ է, որում պահվում են հաձախակի հարցվող տվյալները։ Այն կարող է տարբեր բնույթի լինել, բայց բոլոր դեպքերում նրա հիմքում փոքր մուտքի տևողությունն է։ Կա շտեմ հիշողություն` կենտրոնական մշակչի մասը։

# Դաս 9. Ծանոթացում օպերատիվ հիշողության հետ

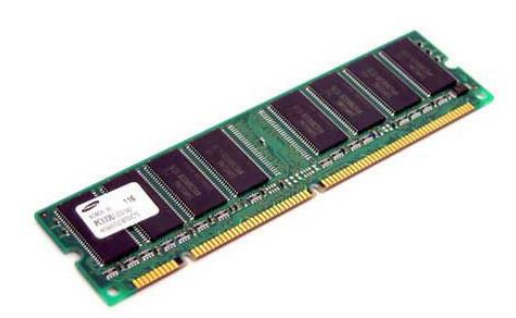

Համակարգչի օպերատիվ հիշողության մեջ եղած ինֆորմացիան ոչնչանում է, երբ էլեկտրական սնուցումը անջատվում է. Դաս 10. Օպերատիվ հիշողության ընդլայնման հնարավորություն

Համակարգչի օպերատիվ հիշողությունը ընդլայնելու համար կարելի է ավելացնել երկրորդ RAM կամ փոխարինել հին RAM-ը ավելի մեծ ծավալ ունեցող RAM-ի հետ։

Կոշտ սկավառակում տեղադրված է մագնիսական սկավառակ, որի մեջ պահվում է համակարգչում առկա \_\_\_\_\_\_, շարժական գլխիկից, որի միջոցով անցում է կատարվում մի սեկտորից մեկ այլ սեկտոր տեղկատվությունը կարդալու համար։

## Դաս 11. Կոշտ հիշողության հիմնական կառուցվածքը

<u> *Կոշտ սկավառակը*</u> համակարգչում ինֆորմացիայի երկարաժամկետ պահպանման հիմնական սարքն է և տեղադրված է համակարգային բլոկում։

**Կոշտ սկավառակ.** մագնիսական սկավառակ, որը սովորաբար հիմնական պահեստավորման սարքն է համակարգիչներում։ Այդ սարքը կարող է լինել արտաքին կամ \_\_\_\_\_\_\_։ Արտաքին կուտակիչներն ունենում են սեփական իրան ու սնուցման սեփական աղբյուր, իսկ ներքինները ամրակցվում են համակարգչի համակարգային բլոկում։

Կոշտ սկավառակում է պահանվում համակարգչում առկա բոլոր ծրագրերը, երգերը, նկարները, խաղերը և այլ տեղեկատվություն։

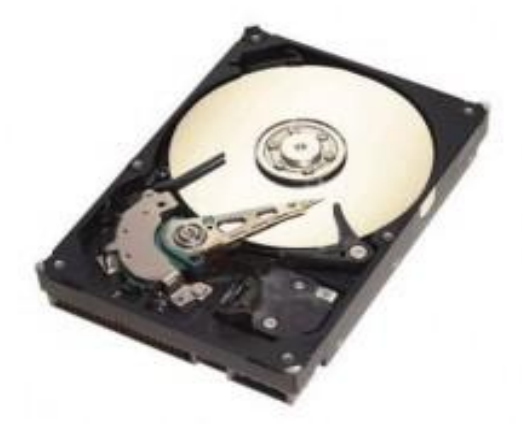

# Դաս 12. Կոշտ հիշողության աշխատանքի սկզբունքը, պարամետրերը, համակարգչին միացումը, ավելացումը և անջատումը

Կոշտ սկավառակը, դա համակարգչի հիմնական հիշողությունն է, որտեղ \_\_\_\_\_ պահվում և օգտագործվում են ֆայլերը։ Կոշտ սկավառակը միանում է պրոցեսորի, համակարգիչը հնարավորություն ունի միաժամանակ օգտվել մի քանի կոշտ սկավառակներից։ Կոշտ սկավատակը հատուկ պաշտպանիչ պատյանի մեջ է տեղադրված։ Կոշտ սկավառակին է միանում պորցեսորի հոսանքի մի Ճյուղը և կոշտ սկավառակը մեկ այլ հոսանքի լարով միանում է մայր պլատային։ Արտադրվում է տարբեր հիշողության չափերով կոշտ սկավառակներ։

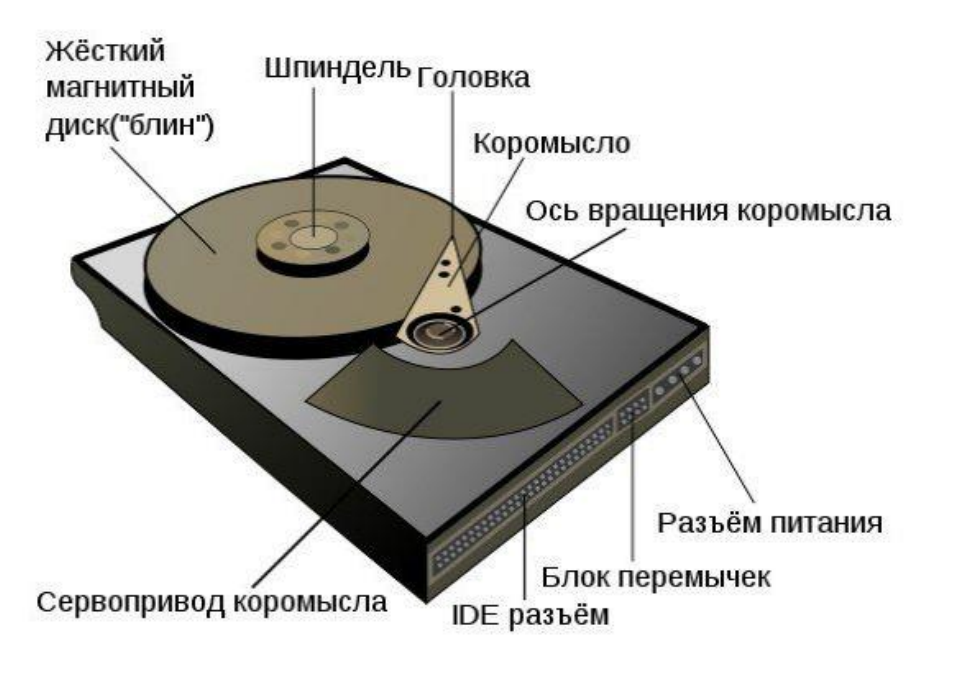

Քանի կոշտ սկավառակ կարող է ունենա համակարգիչը՝\_\_\_\_\_

Դաս 13. Ծանոթացում կոշտ սկավառակի հետ

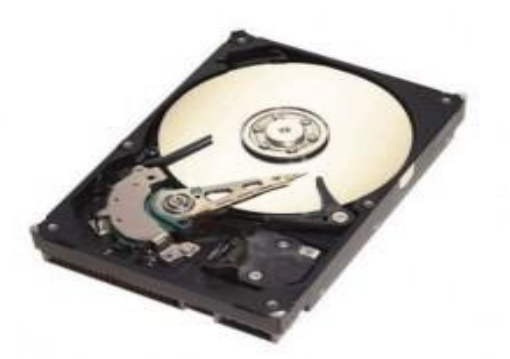

**Կոշտ սկավառակ.** մագնիսական սկավառակ, որը սովորաբար հիմնական պահեստավորման սարքն է համակարգիչներում։ Այդ սարքը կարող է լինել արտաքին կամ ներքին

#### Դաս 14. Տեսաքարտ և ձայնային քարտ

Ընդլայնման քարտը սալիկ է, որը կարող է ամրացվել մայրական սալիկին՝ համակարգչում տեսաձայնային հատկությունների նման հատկություններ ավելացնելու համար։ Ընդլայնման քարտը կա՛մ բարձրացնում է համակարգչի արդյունավետությունը, կա՛մ բարելավում դրա հատկությունները։ Ընդլայնման քարտերն այլ կերպ անվանում են ընդլայնման սալիկներ։ Ստորև նշված ցանկում ներկայացված են ընդլայնման քարտերի որոշ տեսակներ։ • **Տեսաքարտ**. կապակցվում է համակարգչի ցուցարկչին և օգտագործվում ցուցարկչի էկրանին տվյալների ցուցադրման համար։

Տեսաքարտից է կախված պատկերի \_\_\_\_\_, վերարտադրվող գույների և պատկերների տարրերի քանակը։

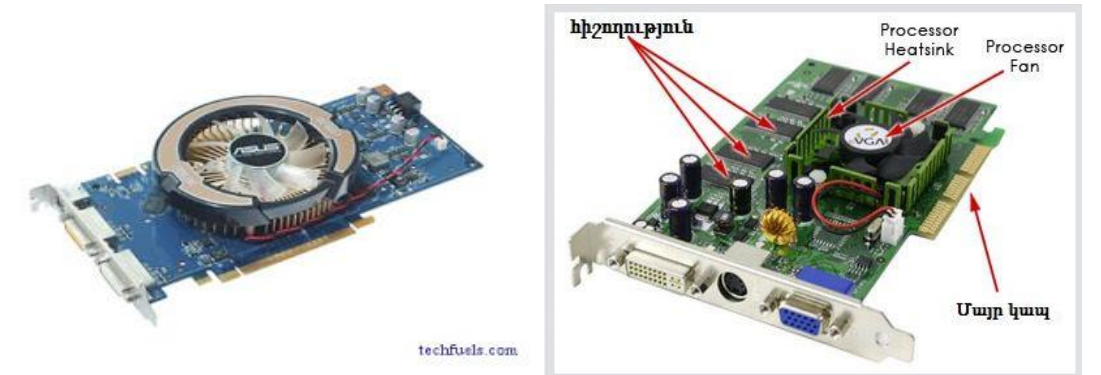

 Ձայնային քարտ. փոխարկում է խոսափողի, ձայներիզի կամ որևէ այլ կրիչի ձայնային ազդանշանները թվային ազդանշանների, որոնք կարող են պահեստավորել որպես համակարգչային ձայնանիշքեր։ \_\_\_\_\_\_ քարտերը նաև փոխարկում են համակարգչային ձայնանիշքերը էլեկտրական ազդանշանների, որոնք կարելի է նվագարկել բարձրախոսի կամ ականջակալի միջոցով։ Խոսափողը, բարձրախոսները կամ ականջակալները կապակցվում են ձայնային քարտին։

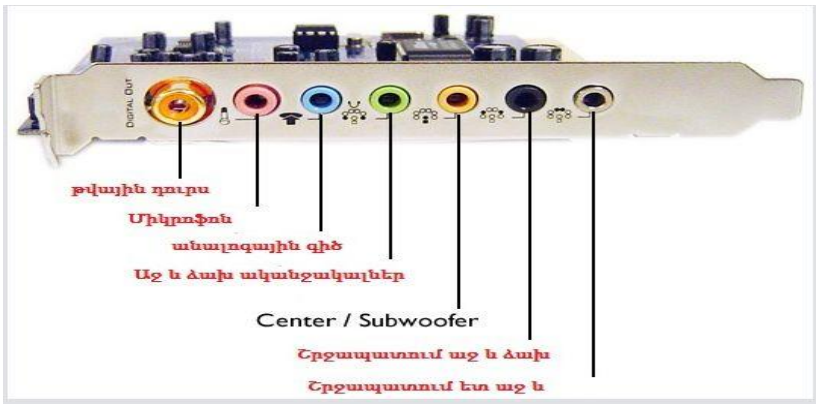

Դաս 15. Ծանոթացում տեսաքարտի և ձայնաքարտի հետ

**Դասի նպատակը**՝ ծանոթացում տեսաքարտի և ձայնաքարտի հետ

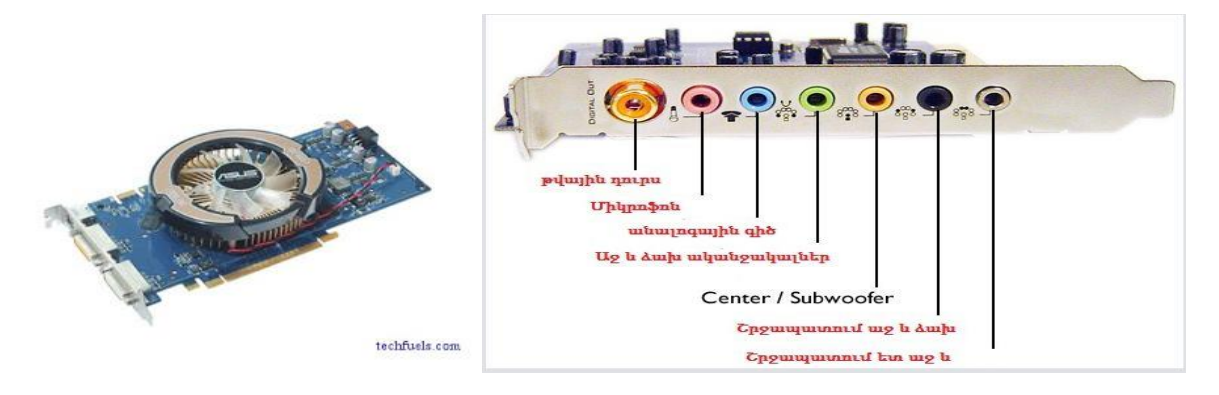

Դաս 16. Տեսաքարտ և ձայնային քարտի փոփարինում

<u>Առաջադրանք</u> կատարել համակարգչային բլոկում տեսաքարտի և ձայնային քարտի փոխարինում։

**Դաս 17.** Ցանցային քարտ, մոդեմ

**Ցանցային միջերեսային քարտ** համակարգչին հնարավորություն է տալիս կապակցվել այլ համակարգիչների հետ՝ միմյանց միջև տեղեկություններ փոխանակելու նպատակով։

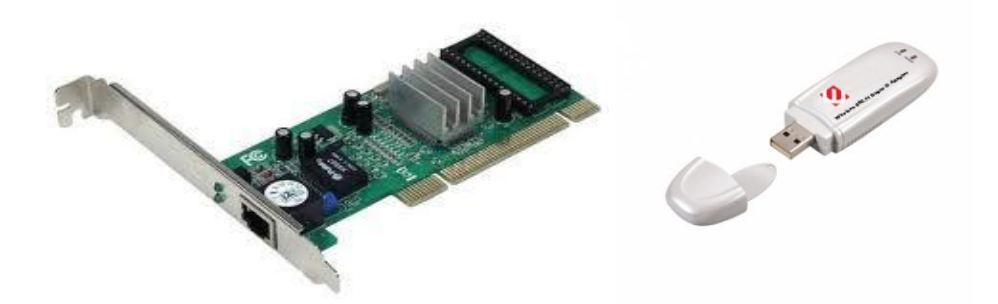

Մոդեմը ապահովում է մեր աշխատանքը համացանցում, այսինքն մենք ստանում ենք ազդանշանները մոդեմի միջոցով։ Կարող ենք օգտվել, Beeline, \_\_\_\_\_, Orange Armenia ընկերությունների տրամադրած մոդեմներով։

**Դաս 18.** Ցանցային քարտի, մոդեմի միացում և կարգաբերում Փորձել միացնել որևէ տեսակի մոդեմ և կարգաբերել այն։

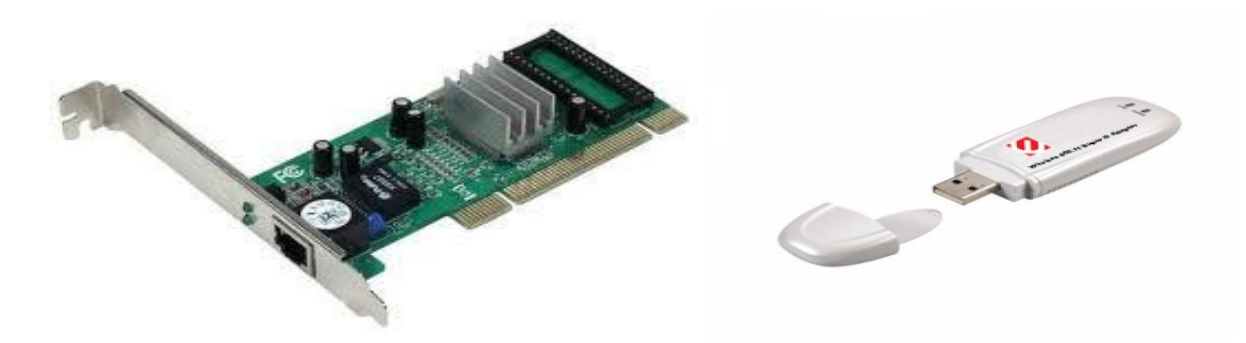

Դաս 19. Մուտքի և ելքի ինտերֆեյսների նշանակությունը

Համակարգիչը միացնելուց հետո թեստային ծրագիրը ստուգում է բոլոր սարքերի սարքինությունը այնուհետև եթե չկա որևէ անսարք դրայվեր կամ սարք սկսում է օպերացիոն համակարգի միացումը: Եթե կա անսարքություն համակարգիչը հաղորդագրություն է ցուցադրում էկրանին անսարքության մասին: Համակարգիչը անջատելուց հետո կատարվում է բոլոր ծրագրերի անջատում այնուհետև նոր \_\_\_\_\_\_\_\_ է համակարգիչը:

**Դաս 20.** Համակարգչային բլոկի սարքերի փոփոխում, միացում անջատում

<u>Առաջադրանք</u>կատարել համակարգչային բլոկում սարքերի անջատում, միացում, փոփոխում։

Դաս 21. Համակարգչային բլոկի սարքերի փոփոխում

Դասի նպատակը՝ ուսանողը կարողանում է կատարել համակարգչային բլոկի սարքերի փոփոխում

<u>Առաջադրանք</u>կատարել համակարգչային բլոկում սարքերի անջատում, միացում, փոփոխում։

**Արդյունք 1**. Համակարգչային բլոկի բաղկացուցիչ մասեր

**Դաս 22.** Ինչ է BIOS-ը

BIOS Подсвеченные строки показывают, как должна выглядеть запись о

Изображение 3 из 3 (play slideshow)

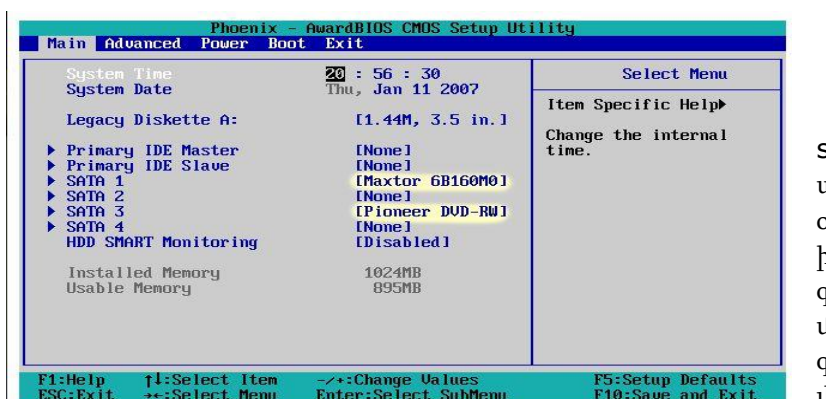

**Դասի նպատակը**՝ ուսանողը գիտի թե ինչ է BIOS-ը

#### BIOS

BIOS-ը (Basic input output system) համակարգչի ամենաստորին մակարդակի օպերացիոն համակարգն է, որը իրենից ներկայացնում է ծրագիր գրված վերածրագրավորվող միկրոսխեմաների վրա, որոնք գտնվում են մայրական պլատայի վրա: Առանց BIOS-ի համակարգիչը ընդանհրապես չի բեռնավորվի: Ինքը համակարգիչը իրենից ներկայացնում է անշունչ

միկրոսխեմաների հավագածու, որի «հոգին» օպերերացիոն համակարգն է: Որպիսի օպերացիոն

ЗАКРЫТЬ 🗙

համակարգը սկսի աշխատել անհրաժեշտ է որ համակարգիչը աշխատի: Համակարգչի միկրոսխեմաներին բացի էլ․ հոսանքից աշխատելու համար անհրաժեշտ է ծրագիր, որը այն միացնելուց հետո կաշատեցի այդ միկրոսխեմաները, այսինք որոշակի քայլերի հաջորդականությամբ ծրագիր է անհրաժեշտ որը հենց BIOS-ն : Ինչպես գիտեք համակարգիչը բաղկացած է ապարատային ապահովման և ծրագրային ապահովման մասերից: BIOS-ը իրենից ներկայացնում է ամենա ստորին մակարդակի ծրագրային ապահովմը որը ղեկավարում է համակարգչի ապարատային մասը: Եվ բնականաբար առանց BIOS-ի համակարգիչը չի BIOS – ի զրոյացում բեռնավորվի:

|                      | այն կարգավորուսները որոնք եղել են այն թողարկելու ծամանակ։                   |
|----------------------|-----------------------------------------------------------------------------|
|                      |                                                                             |
|                      | Ո՞ր դեպքրում այն կարող է օգնել ձեզ՝                                         |
| 1.                   | Եթե անհաջող փորձ եք արել փոխել պրոցեսորը                                    |
| 2.                   | Եթե համակարգիչը չի արձագանքում Power և Reset կոմակներին                     |
| 3.                   | Եթե սխալ կարգավորումներ եք տվել BIOS-ին և չեք կարողանում դրանք ուղղել       |
| 4.                   | Եթե գաղտնաբառ եք դրել BIOS-ի վրա և չեք հիշում                               |
|                      | Ահա ինչին կարող է օգնել BIOS-ի զրոյացումը։                                  |
|                      | Իսկ ինչպե՞ս դա անել։                                                        |
| Արաջ <mark>ին</mark> | հերթին անջատեք համակարգիչը սնուցման սարգից։ Հանեք համակարգչի կափարիչը։ Որոչ |

Ինչ տեղի կունենա եթե BIOS-ում անսարքություն առաջանա՝

#### **Դաս 23.** Ծանոթացում BIOS-ի հետ

Կախված համակարգչի տեսակից BIOS-ի մտնելու համար օգտագործում են հիմնականում F1 կամ ESC ստեղնը։ Միացնում ենք համակարգիչը մինչ կբեռնավորվի օպերացիոն համակարգը սեղմում ենք նշված ստեղներից որևէ մեկր։

#### Դաս 24. Պրոֆիլակտիկ միջոցառումներ

Դասի նպատակը՝ ուսանողը գիտի և կարողանում է կատարել պրոֆիլակտիկ միջոցառումներ

#### Կատարել

Ժամանակ առ ժամանակ պետք է մաքրել պրոցեսորը փոշուց, համակարգչի աշխատանքը բնականոն ընթանալու համար։

# Մոնիտոր

#### **Դաս 1.** Մոնիտորի տեսակները

**Մոնիտոր** - համակարգչային սարքավորում է, որը նախատեսված է տեքստային և գրաֆիկական ինֆորմացիան էկրանին արտածելու համար: Մոնիտորները սովորաբար լինում են գունավոր, չնայած համակարգչային տեխնոլոգիաների զարգացման ավելի վաղ էտապում կային նաև միագույն մոնիտորներ: Մոնիտորները չափվում են իրենց անկյունագծով, որոնք լինում են 14,15,17,... դյումանոց(1 դյում = 25.4 մմ): Մոնիտորները լինում են հարթ և գոգավոր: Կառուցվածքային տեսակետից գոյություն ունեն նաև հեղուկաբյուրեղային և այլ մոնիտորներ:

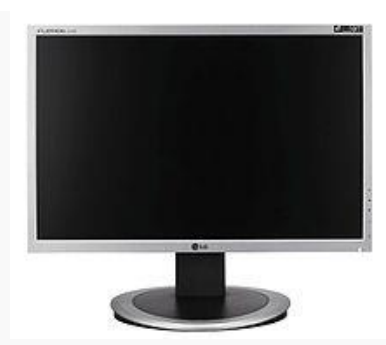

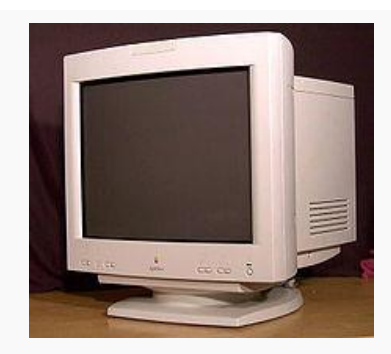

Հեղուկ բյուրեղային մոնիտոր Էլեկտրոնաձառագայթային խողովակով մոնիտոր

Մոնիտորի 2 հիմնական տիպեր կան` էլեկտրոնաՃառագայթային խողովակով և հեղուկ բյուրեղային:

Հեղուկ բյուրեղային մոնիտորները կոչվում են նաև LCD (Liquid Cristal Display) մոնիտորներ, իրենցից ներկայացնում են երկթիթեղանի թերթիկներ, որոնց միջև գտնվում է բյուրեղային կախույթը` սուսպենզիյա, որոնք փոփոխում են իրենց դիրքը էլեկտրական հոսանքի ազդեցության տակ:

Մոնիտորը միացվում և անջատվում է համապատասխան կոմակի միջոով։ Մոնիտորի վրա կան նաև մի քանի կոմակներ, որոնք նախատեսված են գույները կարգավորելու համար, համախությունը փոփոխելու համար և այլն։

**Դաս 2.** Մոնիտորի աշխատանքի սկզբունքը

<u>Մոնիտորը</u> նախատեսված է էկրանի վրա ինֆորմացիա արտածելու համար. սա համակարգչի հիմնական արտածող սարքն է։

 Մոնիտոր. հետուստացույցի նման սարք։ Այն ցուցադրում է համակարգչում կատարվող գործողությունները, օրինակ՝ տեքստ կամ գծապատկերներ։

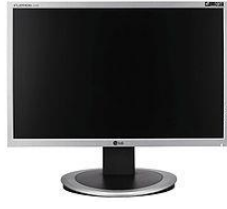

Մոնիտորի կարևոր բնութագրիչը հանդիսանում է կադրի անցման հաձախականությունը։ 25 հց կադրի փոփոխությունը ընկալվում է որպես անընդհատ գործողություն։ Որակով մոնիտորները պետք է ունենան ոչ պակաս քան 80 հց։ Մոնիտորի որակական կարևորագույն պարամետր է հանդիսանում հորիզոնական և ուղղահայաց տեղավորված փիքսելների առավելագույն քանակը, որքան շատ են այդ կետերի քանակները, այնքան հստակ է պատկերը։ Մոնիտորն աշխատում է հատուկ ապարատային սարքի` տեսաադապտերի ղեկավարությամբ, որը թույլ է տալիս աշխատել 2 ռեժիմներում` տեքստային և գրաֆիկական:

Դաս 3. Մոնիտորի հիմնական բնութագրերը

**Մոնիտոր.** հեռուստացույցի նման սարք։ Այն ցուցադրում է համակարգչում կատարվող գործողությունները, օրինակ՝ տեքստ կամ գծապատկերներ։ Մոնիտորները չափվում են իրենց անկյունագծով, որոնք լինում են 14,15,17,... դույմ չափի (1 դյում = 25.4 մմ): Մոնիտորները լինում են հարթ և գոգավոր:

**Դաս 4.** Մոնիտորի խնամքի կանոնները

#### Օդափոխություն

Համակարգային բլոկի և մոնիտորի բոլոր օդափոխիչ անցքերը պետք է բաց լինեն։ Դրանց դիրքը պետք է այնպիսին լինի, որ օդի մուտքը չսահմանափակվի։

#### Պայքար փոշու դեմ

Շաբաթական մեկ-երկու անգամ համակարգչի բոլոր մասերից (մոնիտոր, կորպուս, բլոկ, տպիչ և այլն) փոշին մաքրեք։ Օգտագործեք միայն համակարգչային տեխնիկայի խնամքի համար նախատեսված միջոցները՝ միկրոֆիբրայից պատրաստված կտոր, հատուկ անձեռոցիկներ և հեղուկ։

<u>Առաջադրանք</u>։ Մաքրել հարակարգիչը

**Դաս 7.** Մոնիտորի կարգաբերում

Դաս 10-12. Մոնիտորից կատարել կարգաբերումներ

Համակարգչով աշխատելու համար կարող ենք մոնիտորը հարմարեցնենք մեր աշխատանքի բնույթին, շուտ չհոգնելու համար։ մոնիտորի վրայից կարող ենք կարգաբերել գույները, հաձախություն, պայծառությունը ստանալով մեզ համար ավելի հարմար աշխատանքային պայմաններ։

<u>Առաջադրանք</u>։ Փոփոխել մոնիտորի գույները, պայծառությունը, հաձախությունը։

Դաս 5. Մոնիտորի միացումը համակարգչին

Մոնիտորը միանում է հոսանի աղբյուրին և պորցեսորին միացումները պատկերված են նկարում։

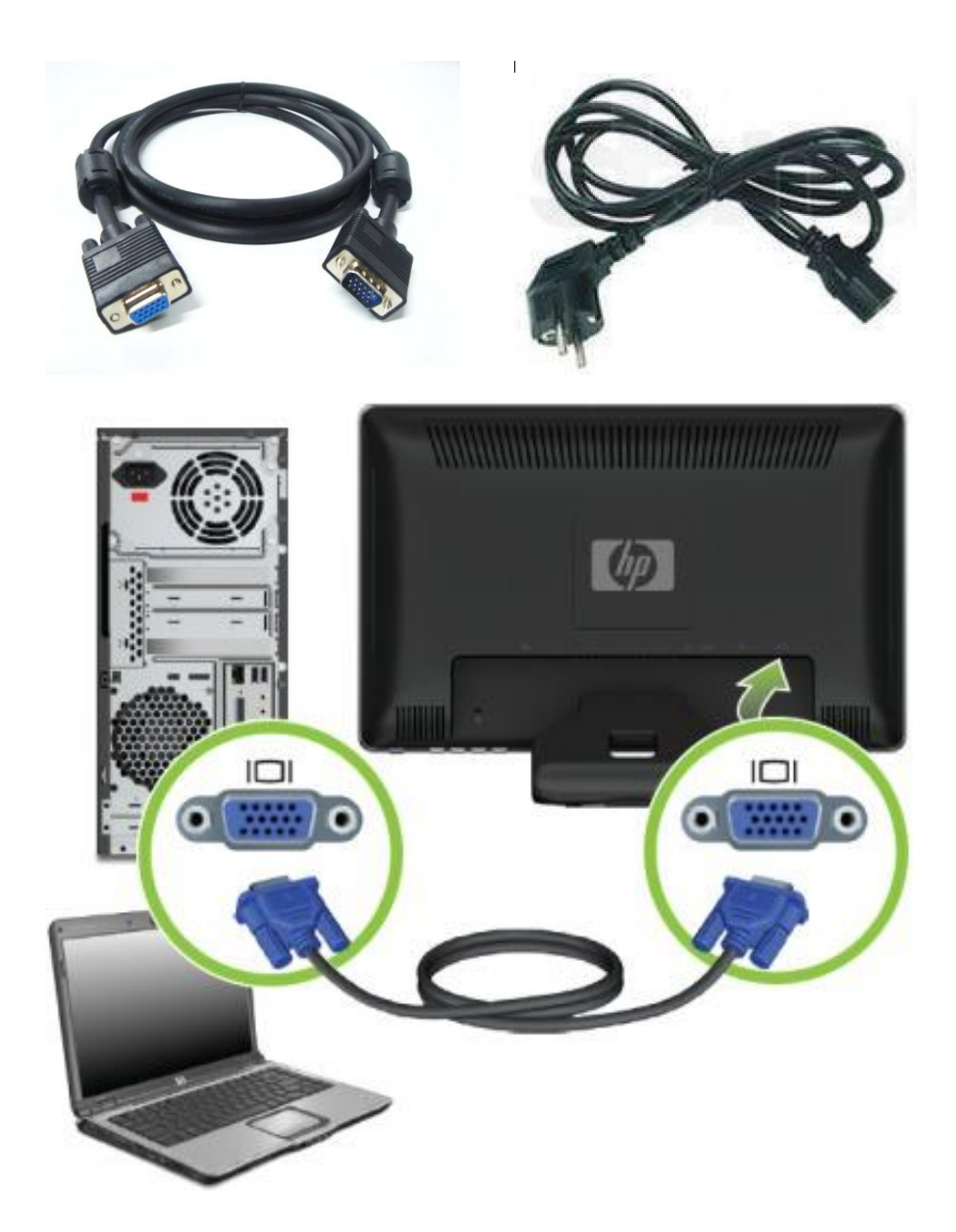

#### **Դաս 6.** Մոնիտորի հետ աշխատելու անվտանգության կանոններ

Հետևեք, որ մոնիտորի էկրանին վառ լույս չընկնի՝ ոչ արևի ուղիղ Ճառագայթներ, ոչ արհեստական լույս։ Եթե էկրանը չափից ավելի է լուսավորված՝ ստիպված եք կարգավորել այն՝ դարձնելով ավելի համաչափ։ Վառ լույսը կՃատում է մոնիտորի շահագործման ժամկետը, բացասաբար անդրադառնում տեսողության վրա։ Մոնիտորը չարժե ջերմության աղբյուրների մոտ տեղադրել (օրինակ տաքացուցիչների)։

Համակարգչի մոտ աշխատելու ժամական պետք է հետևել որ,

- Մոնիտորը գտնվի 50սմ-ից ոչ մոտիկ, օպտիմալ է համարվում 60-70սմ հեռավորությունը,
- Մոնիտորը կենտրոնը աչքի մակարդակից պետք է 15-20սմ ցածր գտնվի,
- Մոնիտորը սեղանի ուղղահայաց հարթության նկատմամբ 15º անկյուն կազմի։

Մոնիտորի հակառակ կողմում առկա հնարավոր ձառագայթումից խուսափելու համար դրանք տեղադրելիս աշխատել, որպեսզի հետնամասն ուղղված չլինի ներկաների վրա։ Նման դեպքում ձիշտ է համակարգիչները տեղադրել դասարանի պատերի երկայնքով։

# Printer, Scaner, պլոտեր, թվային ֆոտոխցիկ

**Դաս 1**. Տպող սարքերի տեսակները

Printer-ը սարք է, որն օգտագործվում է համակարգչից տեքստը և պատկերները թղթի կամ այլ կրիչի վրա փոխանցելու համար։ Տպող սարքի աշխատանքի համար կարևոր բնութագրիչներ են արագագործությունը, անաղմուկ աշխատելը, տպագրման որակը։

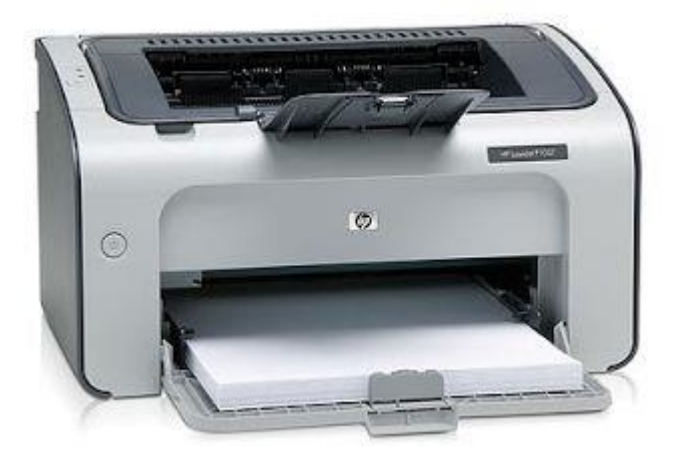

Տպող սարքերը լինում են թանաքային

և լազերային։ Տպող սարքերը կարող են տպել գունավոր կամ միայն սև ու սպիտակ (միագույն) կախված տպող սարքից։

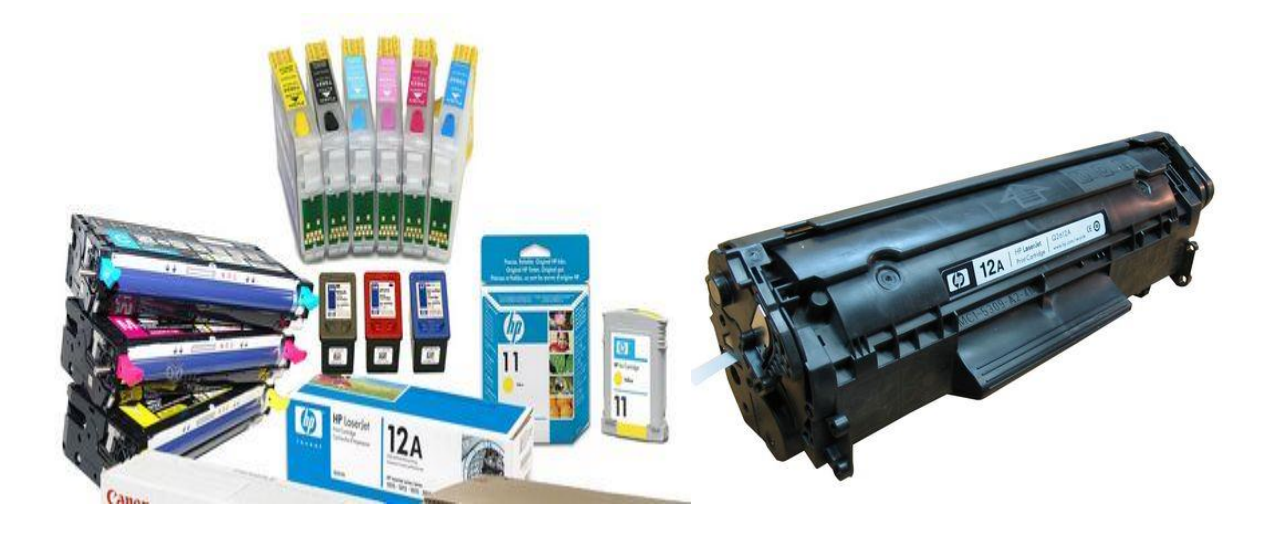

Դաս 2. Տպող սարքերի աշխատանքի սկզբունքը և տեխնիկական բնութագիր

Printer-ը սարք է, որն օգտագործվում է համակարգչից տեքստը և պատկերները թղթի կամ այլ կրիչի վրա փոխանցելու համար։ Տպող սարքի աշխատանքի համար կարևոր բնութագրիչներ են արագագործությունը, անաղմուկ աշխատելը, տպագրման որակը։

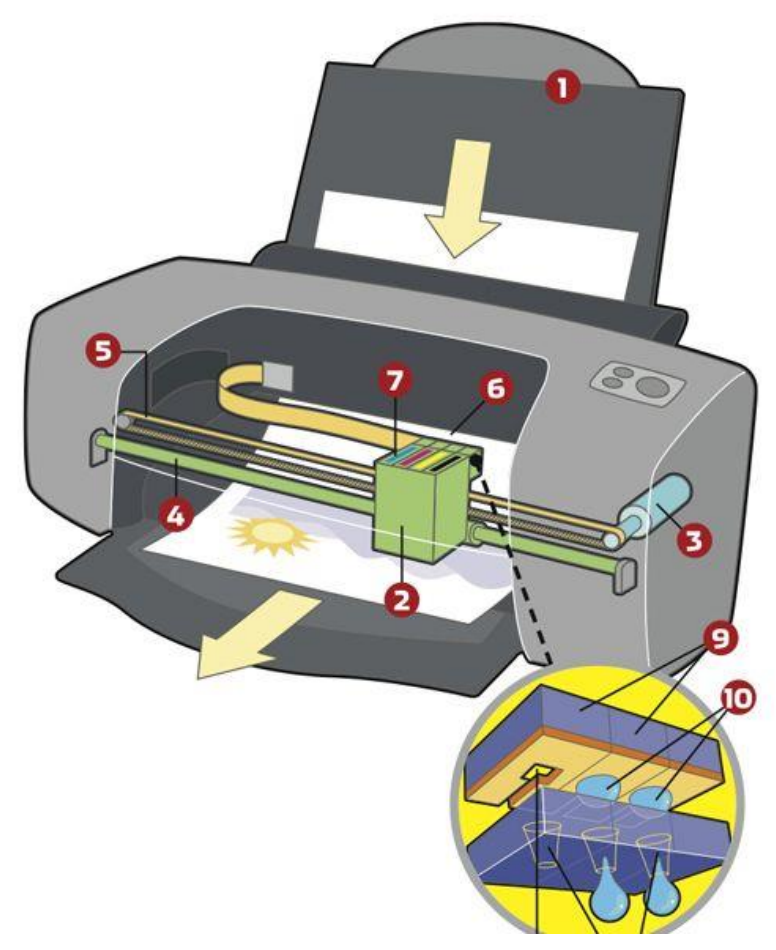

Նկարում պատկերված է

գունավոր պրինտեր և դրա լիցքավորումը։

#### Դաս 3. Printer-ի միացումը համակարգչին

Printer-ը համակարգչին միացնելու համար նախ պետք է Printer -ի ծրագիրը տեղադրենք համակարգչում, ապա միացնենք Printer -ը համակարգչին և հոսանքի աղբյուրին, այնուհետև կարող ենք օգագործել այն File-Print (CTRL-P) հրամանով։

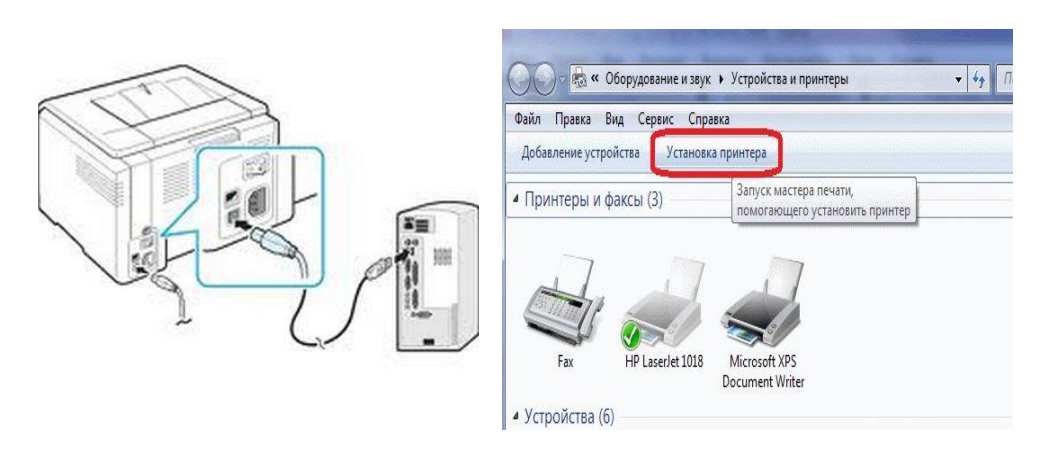

Դաս 4-5. Փաստաթղթերի տպում

Դասի նպատակը՝ ուսանողը կարողանա կատարի փաստաթղթերի տպում Ցանկացած փաստաթուղթ տպելու համար պետք է սեղմենք Print (MS Excel, word, power point 2010-ում)։ Բացված պատուհանի ձախ մասում կարող ենք ընտրել թղթի պարամետրերը, իսկ աջ մասում երևում է փաստաթղթի տեսքը, որը կլինի տպելուց հետո։ Պետք է ընտրեք ցանցին միացրած տպիչը և սեղմենք Print։

| Print                                                                                                    |                                                                                                    |
|----------------------------------------------------------------------------------------------------|----------------------------------------------------------------------------------------------------|
| Print Copies: 1 \$                                                                                                    | Մ <b>սրայն անգահումը</b> ՝ Համակարգըի կատարվածքը համարդու մանը։<br>Մերգրունը 3. Դոնում, հատու պատեր չինչին հատվերի։<br>Դաս 58-7 Համահանցինի նրապետրվում                                                                                                    |
| rinter 0                                                                                                    | a na statistic of the statistical design of the statistical design of |
| /7 HP LaserJet 1018                                                                                                    | Դասավահդմահ հյութ                                                                                                    |
| Store The Store Store St | <b>Ծողովի տեղեներ մե</b> ն՝ Համակարգի կատորվածքը համակող սարթավորումներ                                                                                                    |
| Printer Properties                                                                                                    | <b>Արդրունը 3.</b> Ρմուտ։ Երուտ։ ալլուտեր, թվողին ֆուստիցին                                                                                                    |
| ettings                                                                                                    | 3 was 20. Vit rokowiegijski interpretation i                                                                                                    |
|                                                                                                    | , <b>չառեց բանո տարվե</b> լ ու տուրան2 փոհարկորու քուսանի քրկ ուց ռովանիքի փոնտեղերությ                                                                                                    |
| Print All Pages                                                                                                    |                                                                                                    |
| ages                                                                                                    |                                                                                                    |
|                                                                                                    |                                                                                                    |
| Only print on one side of the page                                                                                                    |                                                                                                    |
| Collated                                                                                                    |                                                                                                    |
| 1,2,3 1,2,3 1,2,3                                                                                                    |                                                                                                    |
| Portrait Orientation                                                                                                    |                                                                                                    |
| A4 • •                                                                                                    |                                                                                                    |
| 🖌 Custom Mergins 👻                                                                                                    |                                                                                                    |
| 1 Page Per Sheet •                                                                                                    | 0 8 6                                                                                                    |
| Page Setup                                                                                                    | 12                                                                                                    |
|                                                                                                    | Hacroorts                                                                                                    |
|                                                                                                    | 4 7 of7 >                                                                                                    |

**Դաս 6.** Scaner-ի աշխատանքի սկզբունքը և տեխնիկական բնութագրերը

Scaner-ը նախատեսված է մեծ ծավալի ինֆորմացիա համակարգիչ ներմուծելու համար։ Scaner-ի միջոցով են թվայնացնում փաստաթղթերը, գրքերը և այլ անհրաժեշտ նյութեր։ Scaner-ով թվայնացված նյութը համակարգչում ընկալվում է որպես նկար և կարող ենք փոոփոխման ենթարկենք, մշակենք։ Scaner-ով թվայնացված փաստաթղթի վրա չենք կարող կատարել տեքստային փոփոխություն։

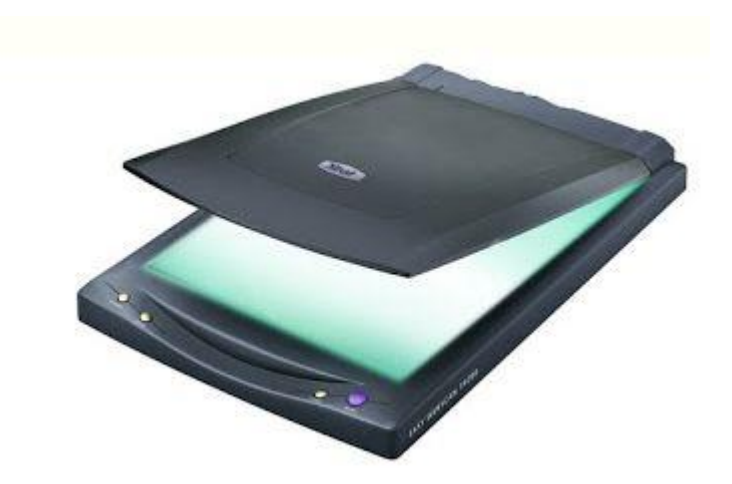

**Դաս 7.** Scaner-ի միացումը համակարգչին

Scaner-ը համակարգչին միացնելու համար նախ պետք է Scaner-ի ծրագիրը տեղադրենք համակարգչում, ապա միացնենք Scaner-ը համակարգչին և հոսանքի աղբյուրին, այնուհետև սկաներում դնենք մեզ անհրաժեշտ փաստաթուղթը, բացենք համակարգչում տեղադրված ծրագիրը և հրահանգներին հետևելով կատարենք սկանավորում։

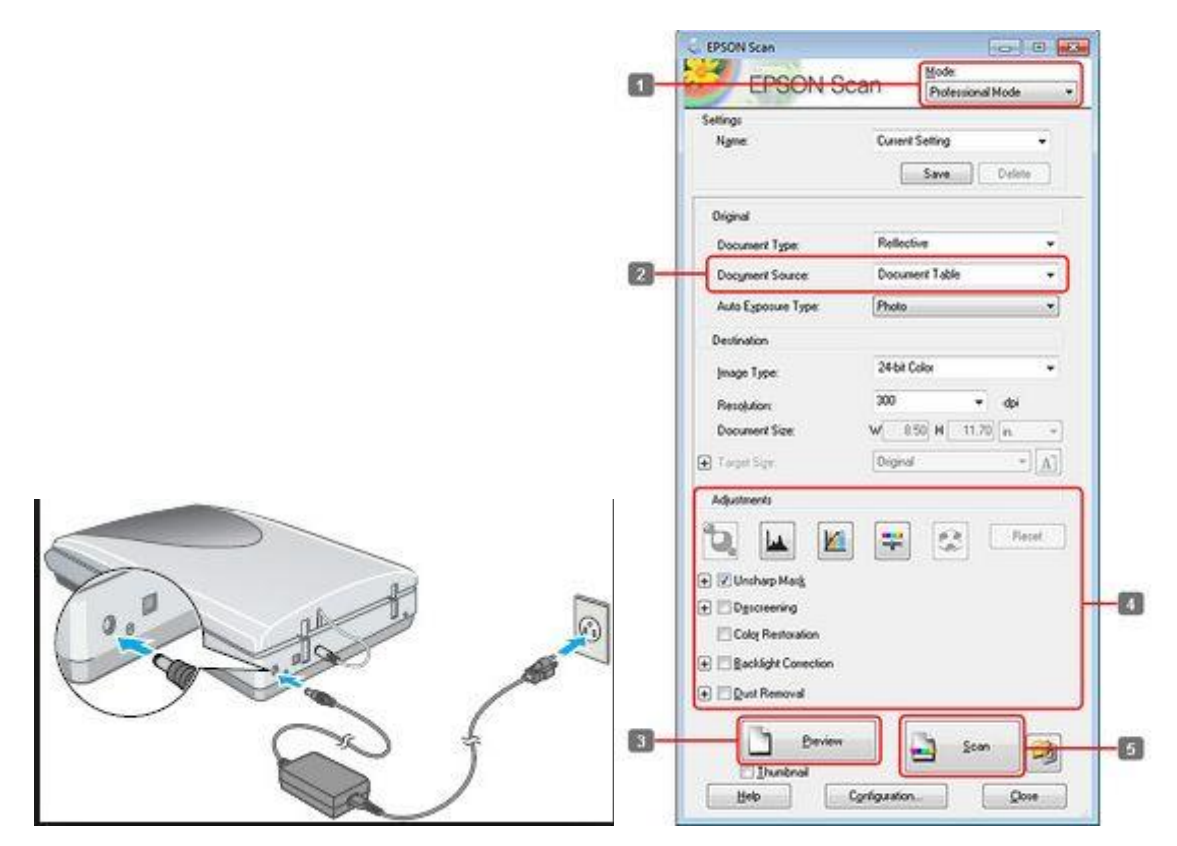

**Դաս 8-9.** Փաստաթղթերի սկանավորում

<u>Առաջադրանք:</u> Կատարել սկանավորում

Դաս 10. Պլոտեր, տեսակները, աշխատանքի սկզբունքը

Պլոտերները նախատեսված են մեծ չափի թղթերի վրա տպագրելու համար: Պլոտերի միջոցով հիմնականում տպագրվում են քարտեզներ, գծագրեր, նախագծեր և այլն: Պլոտերի միջոցով հնարավոր է ստանալ գունավոր կամ սև ու սպիտակ տպագրված նյութեր: Պլոտերները կրթական նպատակով չեն օգտագործվում: Պլոտերները կիրառվում են տպարաններում, գծագրերով կամ քարտեզներով զբաղվող կազմակերպություններով:

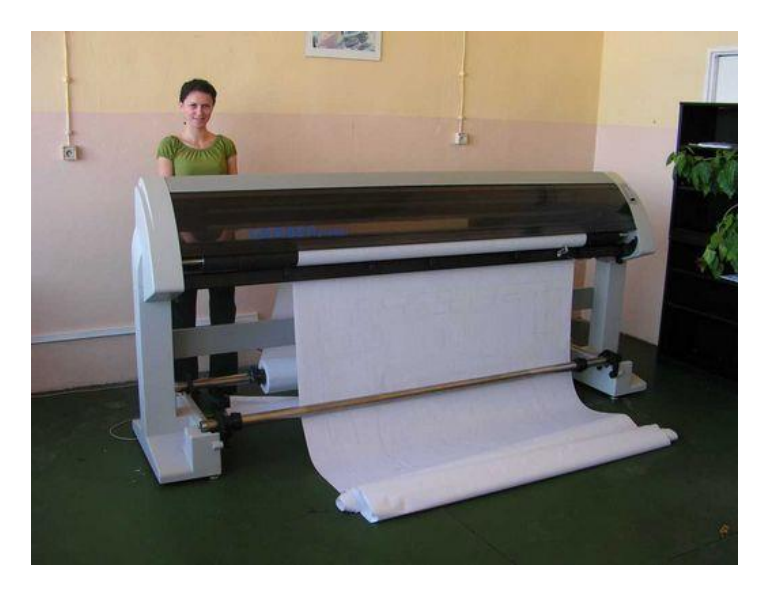

Պլոտերում օգտագործվող թուղթը

լինում է փաթաթված։

Օգտագործվող գունանյութի։

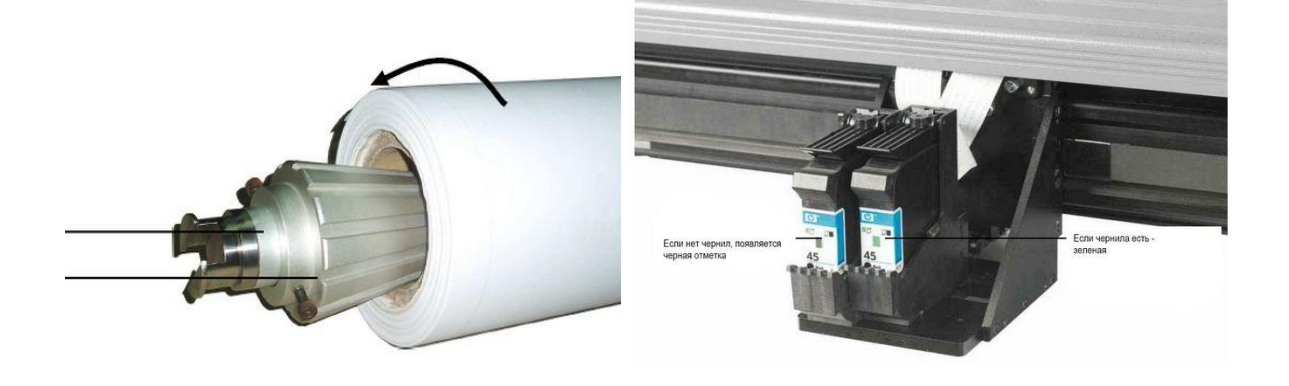

**Դաս 11.** Պլոտերի միացումը համակարգչին

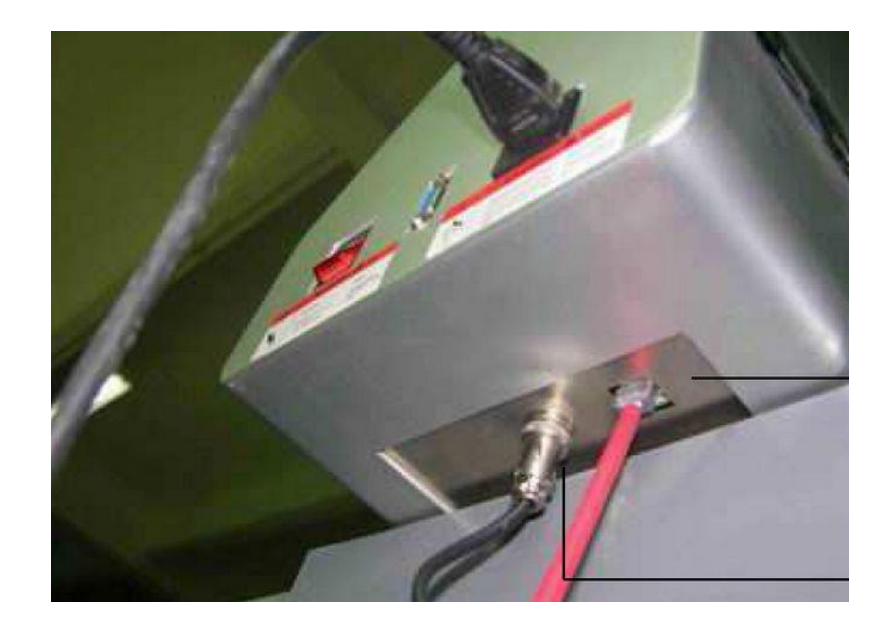

Պլոտերի միացումը համակարգչին կատարվում է համապատասխան միացումների միջոցով, որոնց մասին ասվում է նաև պլոտերի ցուցումների ձեռնարկում։

Դաս 12. Տպագրում պլոտերի միջոցով

Պլոտերով տպագրելու համար՝ File > Print (Файл > Печать)

| IP Design 1et 750C  | Plus                       | ~                                     |
|---------------------|----------------------------|---------------------------------------|
| " bong bottoou      |                            |                                       |
| Paper               |                            | Corpertion                            |
| Roll                | Roll 36"                   | LIPT1:_temporary ArchiCAD10 publisher |
| Margins: Nor        | rmal V                     |                                       |
|                     |                            | Setup                                 |
| X: 1219             | 1770                       | Spool Folder                          |
| Y: 914              |                            |                                       |
| Available Drawing ( | Area                       |                                       |
| X: 1185             | Y: 904                     | Soloct                                |
| Orientation:        |                            | . Revert to factory defaults          |
|                     |                            |                                       |
|                     |                            |                                       |
| Set the plott       | er control nanel to confor | m with these settings!                |
| i boc are plote     | or concrorpanor co comon   | in their chose securigs:              |

Դաս 13. Թվային ֆոտոխցիկի միացումը համակարգչին

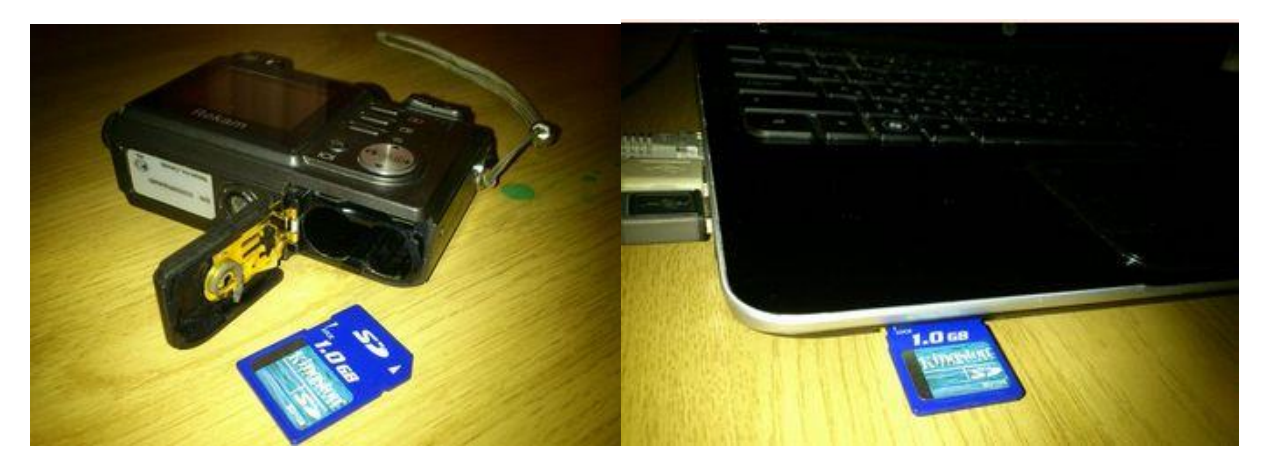

Թվային ֆոտոխցիկը միանում է համակարգչին 2 եղանակով՝

- 1. Թվային ֆոտոխցիկի արտաքին հիշող սարքը (чип) կարող ենք միացնել համակարգչին(notbook)։
- Թվային ֆոտոխցիկը միացվում է համակարգչին իր միացման մալուխով (кабел) և համակարգչում տեղադրվում է թվային ֆոտոխցիկի ծրագիրը:

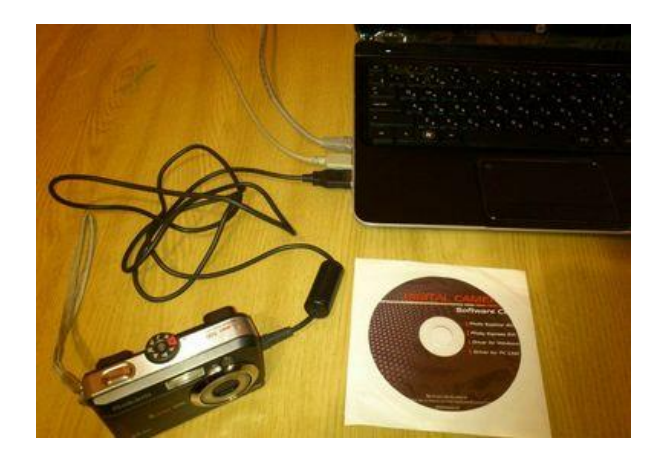

**Դաս 14.** Թվային ֆոտոխցիկի աշխատանքի հիմնական սկզբունքը

Թվային ֆոտոխցիկը նախատեսված է լուսանկարելու համար։ Թվային ֆոտոխցիկով կարող ենք նաև վիդեոնկարահանումներ կատարել։ Թվային ֆոտոխցիկի հզորությունը բնութագրվում է նկարի որակով՝ այսինքն թվային ֆոտոխցիկի մեգապիքսելներով։ Որքան մեծ է թվային ֆոտոխցիկի մեգապիքսելը, այնքան նկարի որակը ավելի լավն է։ Թվային ֆոտոխցիկում հիմնականում տեղադրվում է արտաքին հիշող կրիչ (чип), որի վրա պահվում են մեր նկկարած լուսանկարները։

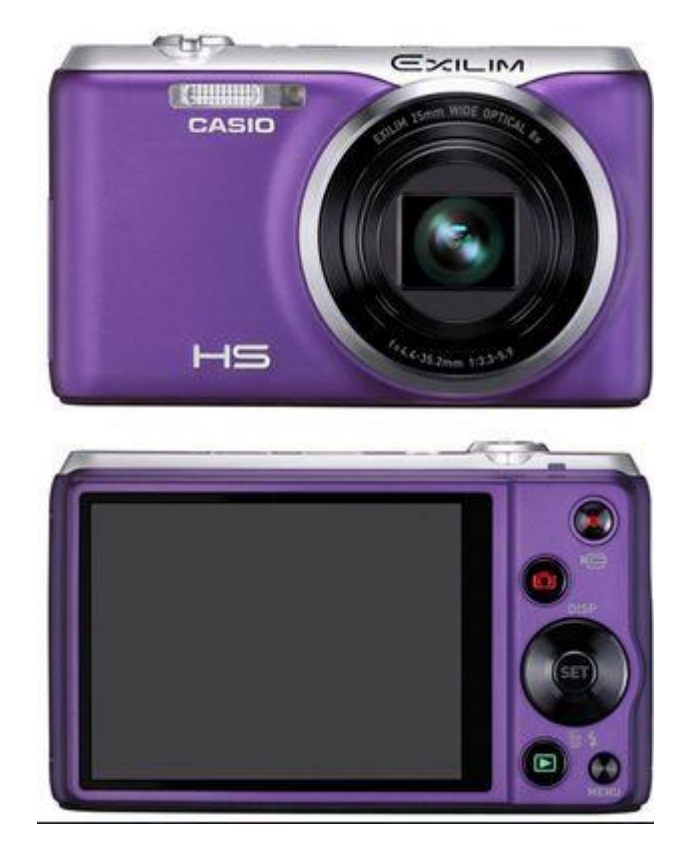

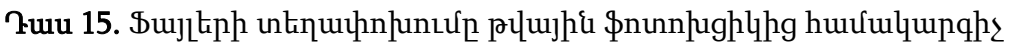

Թվային ֆոտոխցիկը միանում է համակարգչին 2 եղանակով՝

- 1. Թվային ֆոտոխցիկի արտաքին հիշող սարքը (чип) կարող ենք միացնել համակարգչին(notbook)։
- Թվային ֆոտոխցիկը միացվում է համակարգչին իր միացման մալուխով (кабел) և համակարգչում տեղադրվում է թվային ֆոտոխցիկի ծրագիրը:
- Թվային ֆոտոխցիկը համակարգչին միացնելուց հետո բացում ենք My Compute և սեղմում թվային ֆոտոխցիկի պիտակի վրա։ Այնուհետև կարող ենք կատարել մեզ հայտնի գործողությունները՝ կտրել, պատՃենել, ջնջել։

| /порядочить 👻 🔚 Про | осмотр Печать Записать на о | оптический диск — Новая папка — 📰 🔹 🗍 🦚     |
|---------------------|-----------------------------|---------------------------------------------|
| 📓 Видео 🔷           | Имя                         | Дата изменения Тип Размер                   |
| 💽 Документы         | PICT0016JPG                 |                                             |
| изображения         | PICT0018JPG                 | Просмотр                                    |
| 🕘 Музыка            | PICT0020.JPG                | Изменить                                    |
|                     | PICT0023.JPG                | Сделать фоновым изображением рабочего стола |
| 😽 Домашняя группа   | PICT0025.JPG                | Печать                                      |
|                     | PICT0027JPG                 | Повернуть по часовой стрелке                |
| Компьютер           | PICT0028.JPG                | Повернуть против часовой стрелки            |
| Покальный диск (    | PICT0030JPG                 | Edit with Notenade a                        |
| Recovery (D:)       | FICT0031 JPG                |                                             |
| HP_TOOLS (E)        | PICT0048.JPG                | Early CD-DA Extractor                       |
| наши фото и виде    | E PICT0050.JPG              | WinRAR                                      |
| Са Мои документы (F | FICT0051.JPG                | Создать файд контрольной суммы              |
| SD SD Card ():)     | E PICT0057.JPG              |                                             |
| J DCIM              | E PICT0060.JPG              | 4 Unlocker                                  |
|                     | E PICT0061.JPG              | Отправить                                   |
|                     | E PICT0062JPG               | Копировать = Ctrl+C                         |

**Դաս 16.** Ֆայլերի տեղափոխումը թվային ֆոտոխցիկից համակարգիչ և մշակումը

Թվային ֆոտոխցիկը միանում է համակարգչին 2 եղանակով՝

- 1. Թվային ֆոտոխցիկի արտաքին հիշող սարքը (чип) կարող ենք միացնել համակարգչին(notbook):
- Թվային ֆոտոխցիկը միացվում է համակարգչին իր միացման մալուխով (кабел) և համակարգչում տեղադրվում է թվային ֆոտոխցիկի ծրագիրը:

Թվային ֆոտոխցիկը համակարգչին միացնելուց հետո բացում ենք My Compute և սեղմում թվային ֆոտոխցիկի պիտակի վրա։ Այնուհետև կարող ենք կատարել մեզ հայտնի գործողությունները՝ կտրել, պատձենել, ջնջել։ Կարող ենք նկարները տեղափոխել համակարգիչ և մշակենք դրանք՝ փոփոխելով գույների որակը, լուսավորությումը, կտրենք նկարներից հատվածներ և այլն։

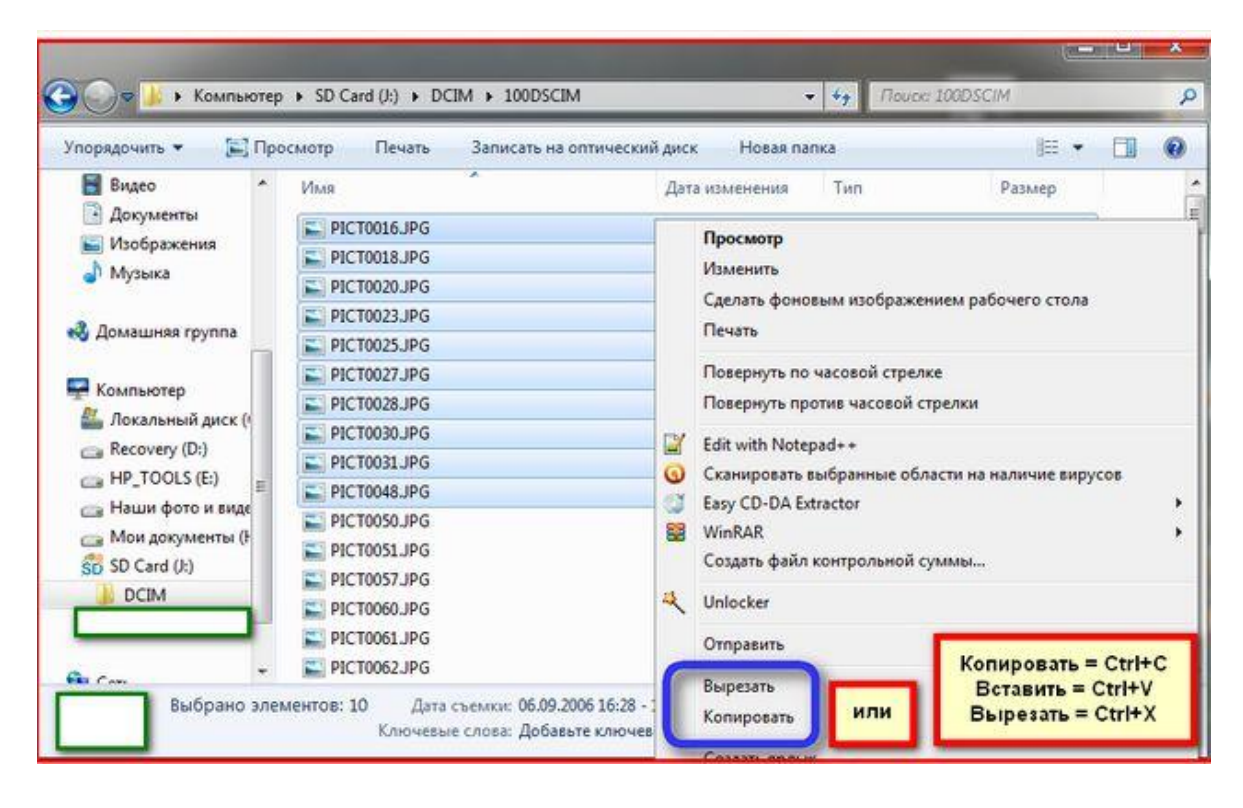

Դաս 17. Վեբ տեսախցիկի միացումը համակարգչին

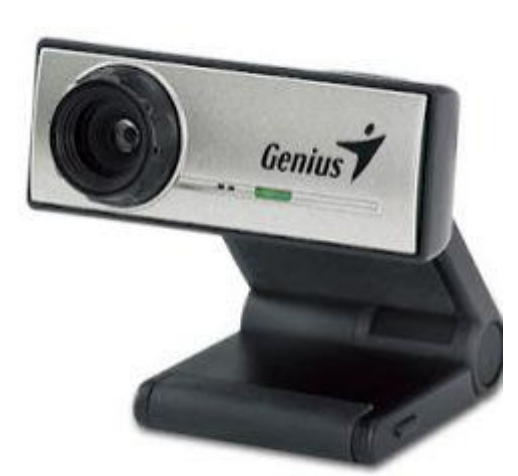

Վեբ-տեսախցիկը համակարգին միացնելուց, նրա ծրագիր տեղադրելուց հետո կատարվում է սարքի Ճանաչում համակարգչի կողմից։ Այնուհետև կարող ենք օգտագործել

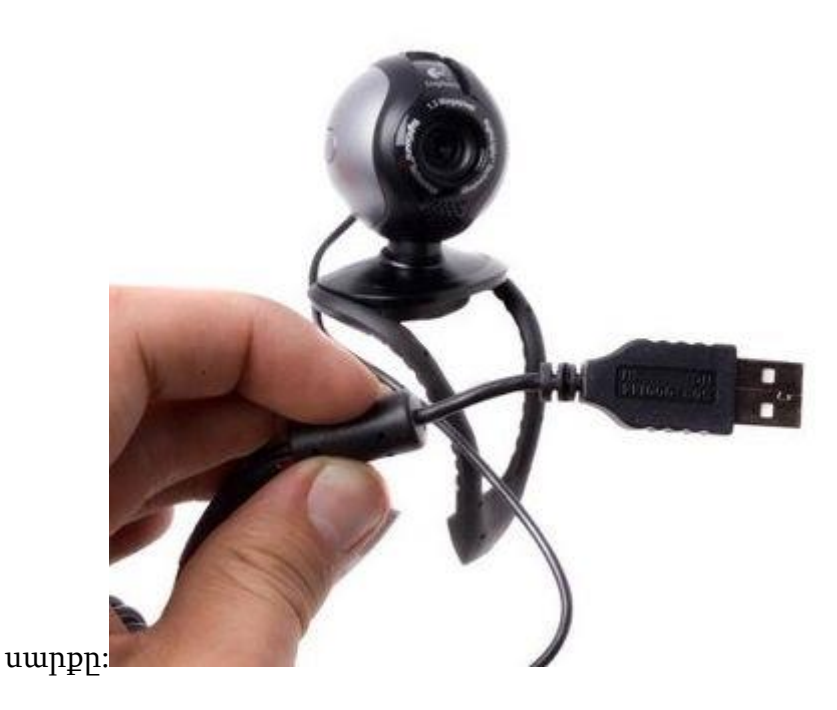

Վեբ-տեսախցիկները համակարգչին միանում են USB-ի միացումով։

Դաս 18. Վեբ տեսախցիկի աշխատանքի հիմնական սկզբունքը

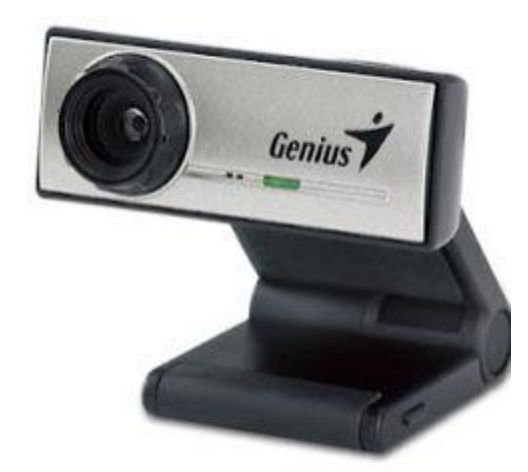

Ներկայումս լայն կիրառում ունեն վեբտեսախցիկները: Վեբ-տեսախցիկները հնարավորություն են տալիս տեսնել և զրուցել մեզանից հեռու գտնվող մեր ընկերների հետ: Վեբ-տեսախցիկի միջոցով կարող ենք ներկա գտնվել սեմինարներ պարապմունքների, որոնք անցկացվում են այլ քաղաքներում:

Վեբ-տեսախցիկը ներկայացնում է իրենից տեսախցիկ, որը մեզ է նկարում և

փոխանցում նրան, ու հետ մենք խոսում ենք և հակառակը մեզ ցուցադրում է մեր զրուցակցին:

Վեբ-տեսախցիկը իրականացնում է նաև ձայնի փոխանցում, իր վրա տեղարված ձայնային ընդունիչի միջոցով: Դրա շնորհիվ մենք կարող ենք լսել մեր ընկերներին: Դաս 19-20. Վեբ տեսախցիկի կարգաբերում

**Դասի նպատակը**՝ ուսանողը կարողանա կատարի վեբ տեսախցիկի կարգաբերում

| Э. Основные              | Общие настройки: Основные параметры настройки Skype                         |
|--------------------------|-----------------------------------------------------------------------------|
| S Общие настройки        | П Начать звонок при двойном нажатии мышкой на контакте                      |
| <b>9</b> Настройка звука | Изменить мой сетевой статус на 'Нет на месте', если меня нет больше 0 минут |
| •) Звуки                 | I Запускать Skype при запуске Windows                                       |
| Настройки видео          | Выбор языка интерфейса Русский (Russian) 🔻                                  |
| 充 Skype WiFi             | Показывать аватары в списке контактов                                       |
| Безопасность             |                                                                             |
| і Оповещения             |                                                                             |
| 🔓 Звонки                 |                                                                             |
| 🧿 Чаты и SMS             |                                                                             |
| 🗘 Дополнительно          | Другие возможности                                                          |
|                          | 🚵 Изменить аватар                                                           |
|                          |                                                                             |

Վեբ-տեսախցիկը համակարգին միացնելուց, նրա ծրագիր տեղադրելուց հետո կատարվում է սարքի ձանաչում համակարգչի կողմից։ Այնուհետև կարող ենք օգտագործել սարքը, բայց եթե առաջացել են տեխնիկական բնույթի խնդիրներ, ապա կարող ենք դրանք կարգավորել նկարում պատկերված պատուհանի միջոցով ընտրելով համապատասխան դաշտը՝ նկար կամ ձայն, կախված սարքից(նայած թե ինչը չի աշխատում)։

# CD, DVD, Flash

**Դաս 1.** Արտաքին կրիչներ՝ CD, DVD, Flash

**Լազերային սկավառակները**՝ CD և DVD հիմնականում օգատործվում են մեծածավալ տեղեկատվություն մի համակարգչից մյուսը տեղափոխելու համար կամ պահպանելու համար։ CD-ի հիշողության չափը 700 Մգբայթ է, իսկ DVD-ինը 4.7 Գբայթ։

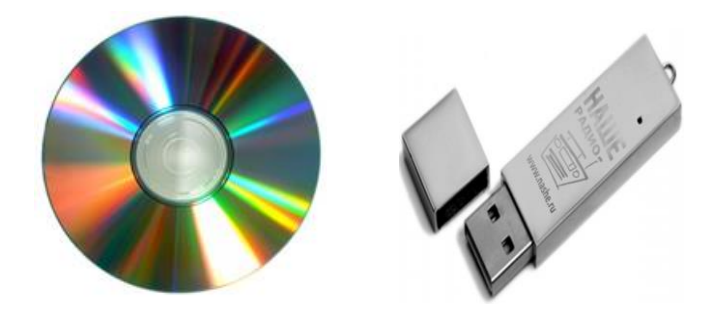

<u>*Ֆլեշ հիշող սարքերը*</u>ինֆորմացիայի պահպանման ժամանակակից սարքեր են, որոնք համակարգչին մացնելիս որպես կոշտ սկավառակ են ընդունվում։ Նշված սարքերի համար կարևոր պայման է հանդիսանում հիշողության չափը։

**Դաս 2.** Արտաքին կրիչների՝ CD, DVD, Flash աշխատանքի սկզբունքը

- Դաս 3. Խտասկավառակներ, նշանակությունն ու աշխատանքի հիմնական սկզբունքը Դաս 4. Խտասկավառակների հիմնական գործածվող տեսակները
- **Դաս 5.** Ֆլեշ քարտի տեխնիկական հնարավորությունները ու շահագործման պայմանները

Արտաքին կրիչների՝ CD, DVD, Flash նախատեսված են տեղեկատվության երկարատև պահպանման համար։ Խտասկավառակները լայն կիրառում ունեն ներկայումս։ Oգտագործվում են CD, DVD ինֆորմացիայի պահպանման համար։ Երբ մենք պահպանում ենք ինֆորմացիան խտասկավառակի վրա այն գրվում է CD, DVDվերևի՝ թաղանթի մասում, իսկ ներքևի պլաստմասայի մասը, պաշտպանիչ նշանակություն ունի։ Ավելի լայն կիրառություն ներկայունս ունեն Flash հիշող սարքերը, որոնցում ինֆորմացիայի պահպանումը ավելի արագ է կատարվում և հնարավոր է ջնջել այդ ինֆորմացիան և նոր ինֆորմացիա պահպանել Flash-ի վրա: Արտադրվում է տարբեր չափի Flash-ներ (նույնիսկ շատ փոքր), որն էլ նպաստում է Flash-ի առավել շատ օգտագործմանը: Ավելի հարմար է օգտագործել փոքր Flash, քան CD կամ DVD չնայած որ սրանց համար նույնպես կան ավելի փոքր տարբերակներ (ավելի փոքր ծավալով):

**Դաս 6.** Տեղեկատվության փոխանցումը CD-ի վրա

Դասի նպատակը՝ ուսանողը կարողանա ներկայացնել տեղեկատվության պահպանումը CD-ի վրա

**Լազերային սկավառակները`** CD հիմնականում օգատործվում են եղեկատվություն մի համակարգչից մյուսը տեղափոխելու համար կամ պահպանելու համար։

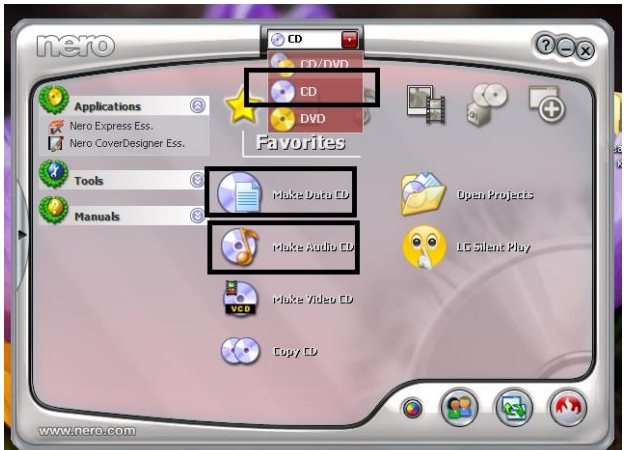

Համակարգչից տեղեկատվությունը CDի վրա փոխանցելու համար կարող ենք օգտվել

 NERO ծրագրից՝ նշելով CD, այնուհետև ընտրում ենք Make Data CD եթե պահպանելու ենք ֆայլեր կամ փաստաթղթեր, Make Audio CD եթե պահպանելու ենք երգեր։

Add դաշտի միջոցով ընտրում ենք անհրաժեշտ ֆայլերը։ Պետք է ուշադիր լինենք, որ CD ծավալը չգերազանցենք։ Մեր ընտրած ֆայլերի ծավալը պետք է լինի մինչև 700MB։ Ֆայլերը ընտրելուց հետո սեղմում ենք Next և հետևում հրամաններին մինչև Finish: Եթե մենք CD ամբողջ ծավալը չենք օգտագործել, ապա հաջորդ անգամ կարող ենք այդ նույն CD նորից օգտագործել։

2. Նայի վրա մկնիկի աջ կոմակով կարող ենք սեղմել և ընտրել Send to այնուհետև մեր սկավառակը: Դրանից հետո My Computr -ում վերևի դաշտից ընտրում ենք Burn 💦 Nero Express Esse

Disc Content Add data to your dis

to disc, նշում ենք Audio կամ Data տարբերակը այնուհետև հետևում ենք հրամաններին սեղմելով Next Finish:

3

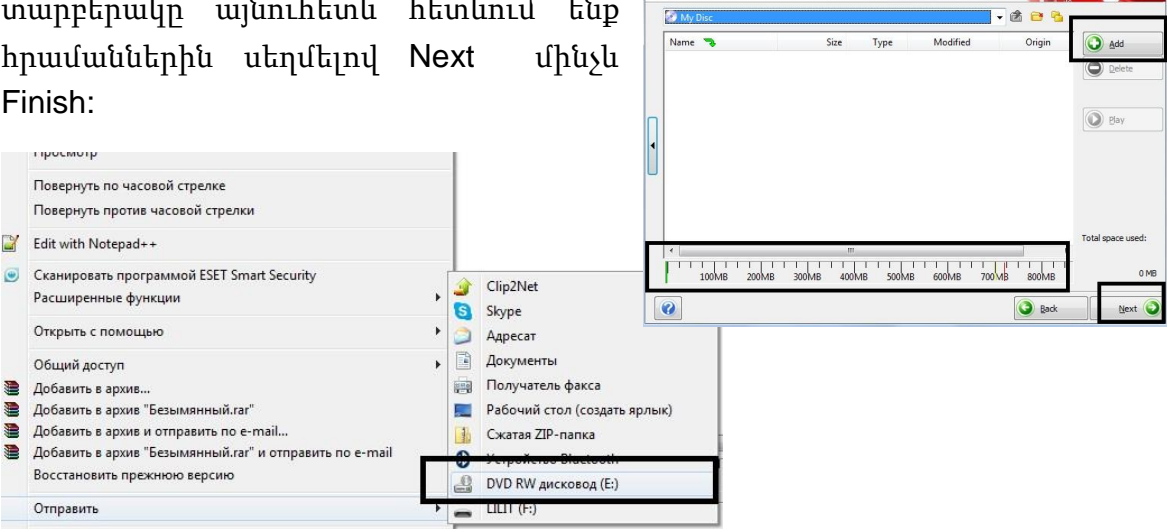

**Դաս 7.** Տեղեկատվության փոխանցումը DVD-ի վրա

**Լազերային սկավառակները**՝ CD հիմնականում օգատործվում են եղեկատվություն մի համակարգչից մյուսը տեղափոխելու համար կամ պահպանելու համար։

Համակարգչից տեղեկատվությունը DVD-ի վրա փոխանցելու համար կարող ենք օգտվել NERO ծրագրից՝ նշելով DVD, այնուհետև ընտրում ենք Make Data DVD եթե պահպանելու ենք ֆայլեր կամ փաստաթղթեր, Make Audio DVD եթե պահպանելու ենք երգեր։

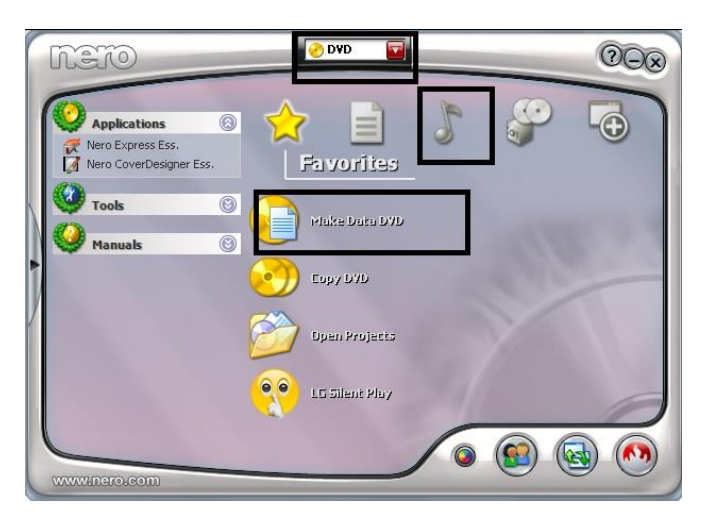

Add դաշտի միջոցով ընտրում ենք անհրաժեշտ ֆայլերը։ Պետք է ուշադիր լինենք, որ DVD ծավալը չգերազանցենք։ Մեր ընտրած ֆայլերի ծավալը պետք է լինի մինչև 4.7GB։ Ֆայլերը ընտրելուց հետո սեղմում ենք Next և հետևում հրամաններին մինչև Finish։ Եթե մենք DVD ամբողջ ծավալը չենք օգտագործել, ապա հաջորդ անգամ ի տարբերություն CD մենք չենք կարող ենք այդ նույն DVD նորից օգտագործել։

| Dis<br>Ade | Nero Exp<br>c Conte<br>d data to | ress Essentials<br>nt<br>your disc. |          |             |                     |          | <b>M</b> f** | 160<br>180<br>20          |
|------------|----------------------------------|-------------------------------------|----------|-------------|---------------------|----------|--------------|---------------------------|
| П          | Name                             | Disc<br>T                           |          | Size        | Туре                | Modified | Origin       | Add Delete                |
| •          |                                  |                                     |          |             |                     |          |              |                           |
|            | < [                              | 1        <br>100MB 200              | ППП ПППП | 1 1<br>4001 | 1 1 1 1<br>18 500MB | 600MB 7  |              | Total space used:<br>0 MB |
|            | 0                                |                                     |          |             |                     |          | <b>B</b> ack | Next 📀                    |

**Դաս 8.** Տեղեկատվության փոխանցումը Flash-ի վրա

Ի տարբերություն CD, DVD տեղեկատվությունը ավելի արագ է փոխանցվուն Flash-ի վրա։ Դրա համար նշում ենք անհրաժեշտ ֆայլը, նկարը, ֆաստաթուղթը և այլ անհրաժեշտ նյութեր մկնիկի աջ կոՃակի սեղմումով ընտրում բացված մենյուից Send to և գտնում ենք մեր Flash-ը։

|                | Добавить в архив "Безымянный ка" ін отправить по е-mail<br>Восстановить прежнюю версию<br>Отправить<br>Вырезать<br>Колировать<br>Создать ярлык | , | 2<br>1 | Устройство Bluetooth<br>DVD RW дисковод (E:)<br>LILIT (F:)                        |
|----------------|----------------------------------------------------------------------------------------------------|---|--------|-----------------------------------------------------------------------------------|
| 9 <b>8</b> 8 8 | Общий доступ<br>Добавить в архив<br>Добавить в архив "Безымянный.rar"<br>Добавить в архив и отправить по e-mail                                | , |        | Документы<br>Получатель факса<br>Рабочий стол (создать ярлык)<br>Сжатая ZIP-папка |
| ۲              | Сканировать программой ESET Smart Security<br>Расширенные функции<br>Открыть с помощью                                                         | • | 3      | Clip2Net<br>Skype<br>Agpecar                                                      |
|                | Просмотр<br>Повернуть по часовой стрелке<br>Повернуть протик часовой стрелки<br>Edit with Notepad++                                            |   |        |                                                                                   |
|                | Просмотр<br>Сделать фоновым изображением рабочего стола<br>Изменить<br>Печать                                                                  |   |        |                                                                                   |

Ի տարբերություն CD, DVD-ի Flash-ի պարունակություն կարող ենք ջնջել և նորից ուրիշ նյութեր տեղավորել Flash-ի մեջ։

Անհրաժեշտ նյութերը կարող ենք Flash-ի վրա տեղափոխել նաև Copi-Past հրամանների միջոցով։

**Դաս 9.** Flash-ի միացումը համակարգչին և անջատումը

Flash-ը USB-ի միացումով միանում է համակարգչին։ Flash-ը համակարգչին միացնելուց անմիջապես հետո, առանց այն բացելու պատք է հակավիրուսային ծրագրի միջոցով ստուգենք։ Որպեսի խուսափենք վնասակար ծրագրերից որոնք տարածվում են Flash-ի միջոցով։

Flash-ը անջատելու համար պետք է կատարենք պատկերված գործողությունները

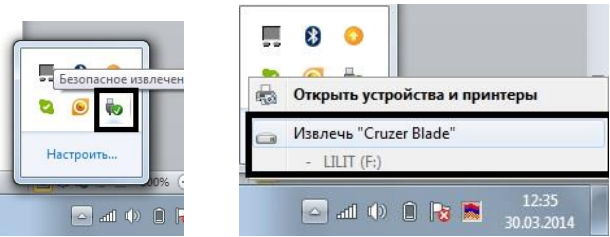

և միայն դրանից հետո Flash-ը կարող ենք

անջատել համակարգչից։

| <b>Դաս 10-11.</b> Տեղեկատվության փոխանցումը CD-ից համակարգիչ  |
|---------------------------------------------------------------|
| <b>Դաս 12-13.</b> Տեղեկատվության փոխանցումը DVD-ից համակարգիչ |
| <b>Դաս 14.</b> Տեղեկատվության փոխանցումը Flash-ից համակարգիչ  |

Տեղեկատվության փոխանցման համար (CD,DVD, Flash համակարգիչ) օգտագործվում է Copi-Past հրամանաշարը։ Բայց քանի որ մենք նախօրոք չգիտենք թե այդ սկավառակների նյութերը վիրուսային ֆայլեր պարունակում են իրենց մեջ, ապա ավելի նպատակահարմար է ստուգենք հակավիրուսային ծրագրի միջոցով, որպեսզի համակարգիչը չվարակենք որևէ տեսակի վիրուսով։

**Դաս 15-16.** Ֆլեշի ֆորմատավորում

Հաձախ անհրաժեշտություն է առաջանում ֆորմատավորել Flash-ը, եթե այն վարաքված է վիրուսով, կամ ուզում ենք ջնջել նրանում եղած ֆայլերը: Ֆորմատավորելուց հետո բոլոր ֆայլերը ջնջվում են, եթե Flash-ի ֆայլերը պետք են այն կարող ենք տեղափոխել համակարգիչ, ֆորմատից հետո նորից տեղավորել Flashի վրա։ Flash-ը ֆորմատ անելու համար սեղմում ենք մկնիկի աջ կոձակով Flash-ի վրա և ընտրում Format և սեղմում Start։

| MROCIE:      |       |
|--------------|-------|
| 1,86 ГБ      |       |
| райловая сис | тема: |
| FAT32        |       |
| азмер класте | epa:  |
| 16 KB        |       |
| reika ioma;  |       |
| LILIT        |       |